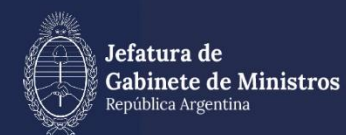

# MANUAL EXPEDIENTES ELECTRÓNICOS Y GEDO RESERVADOS

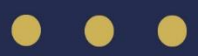

| Historial  |         |                      |
|------------|---------|----------------------|
| Fecha      | Versión | Autores              |
| 23/06/2020 | 1.0     | María Eliana Santos  |
| 15/12/2022 | 2.0     | María Eliana Santos, |
|            |         | Julia Rodríguez, Sol |
|            |         | Muleiro              |
| 13/03/2024 | 3.0     | María Eliana Santos  |

## Índice

| 1.  | Descripción general                                | 4  |
|-----|----------------------------------------------------|----|
| 2.  | Documentos Reservados                              | 4  |
| 3.  | 2Producción de un documento reservado              | 4  |
| 2.3 | Permisos de Documentos Reservados                  | 8  |
| 2.4 | Consulta documentos reservados                     | 13 |
| 4.  | Expedientes Reservados                             | 16 |
| 3.2 | Lógica de visualización de un expediente reservado | 16 |
| 3.3 | Tramitación de un expediente reservado             | 17 |
| 3.4 | Consulta de expedientes reservados                 | 22 |
| 3.5 | Funcionalidades                                    | 25 |
| 3.6 | Permisos de Expedientes Reservados                 | 27 |
| 5.  | Asistencia y soporte                               | 33 |

#### 1. Descripción general

El sistema GDE ofrece la posibilidad de resguardar información de carácter sensible y que por su contenido solo debe ser conocida por determinados usuarios. En este sentido, existe el atributo o funcionalidad de "Reservado", que posibilita generar, firmar y consultar documentos y actuaciones de carácter reservado.

#### 2. Documentos Reservados

En el módulo GEDO hay determinados documentos electrónicos que cuentan con la característica de reserva: los **Documentos Reservados**. Cuando un documento tiene este atributo, es porque tiene información de manejo sensible y habilita al generador del documento a protegerla. La información del documento estará limitada a determinados usuarios que tendrán la posibilidad de consultarlo, ya sea porque tienen permiso o bien, porque fueron seleccionadas por el productor del documento.

Se pueden identificar con este íco 💽

| 2.2 | Producción | de un | documento | reservado |
|-----|------------|-------|-----------|-----------|
|     |            |       |           |           |

|                             | en menne poper   | vitados Consultas Pi | antikasi Porta Ferna |                                |                                          |             |
|-----------------------------|------------------|----------------------|----------------------|--------------------------------|------------------------------------------|-------------|
| Buzón de Tareas Pendient    | les              |                      |                      |                                |                                          |             |
| Inicio de Documento         |                  |                      |                      |                                |                                          |             |
| < < 1 /1 > >                |                  |                      |                      |                                |                                          |             |
| Nombre Tares Fech           | he últ. Modif.   | Enviado Por          | Derivado Per         | Referencia                     | Tipo Doc.                                | Acción      |
| Confeccionar Documento 2017 | 7-09-15 10:55:06 | Andree Gutierrez     | N/D                  |                                | Registro Nacional de Clubes de<br>Barrio | (> Ejecutar |
| Firmar Documento 2017       | 00-16-12-14:42   | Andrea Gutierrez     | Aridrea Gutierrez    | Solicitud estado de avance de  | NOTA                                     | D- Ejecutar |
| Firmat Documento 2016       | 606-03 14:36:31  | Andrea Gutierrez     | Andrea Guberrez      | Solicitud de inventario físico | NOTA                                     | ⊳ Ejecutar  |
| Revisar Documento 2016      | 606-03 14:32:16  | Andrea Gutierrez     | Andrea Guberrez      | Solicitud de inventario auta 1 | NOTA                                     | Þ Ejecutar  |
| Confeccionar Documento 2016 | 506-03 14:31:00  | Andree Outlemez      | N/0                  |                                | NOTA                                     | t> Ejecutar |
|                             |                  |                      |                      |                                | Total Tareas Pendientes                  | 3           |
|                             |                  |                      |                      |                                |                                          |             |

Desde el módulo GEDO, solapa Mis Tareas, se presiona en Inicio de Documento.

A continuación, se debe elegir, desde la lupa, el documento que desea confeccionar. Los documentos reservados tendrán, junto a la descripción, el ícono de reserva.

|                           | Iniciar Producción de Document |                                       |          |                                 |                 | ×        |            |
|---------------------------|--------------------------------|---------------------------------------|----------|---------------------------------|-----------------|----------|------------|
| lis Tareas Tareas otros U | - Tipo de documento            |                                       |          |                                 |                 |          |            |
| Buzón de Tareas Pen       | Documento Electrónico          | ٩                                     | - Desc   | ripción del tipo de document    | :0              | _        |            |
| 🖹 Inicio de Documento     |                                | Búsqueda Tipo Documento               |          |                                 |                 | <b>^</b> |            |
| ( ( 1 /1 )                |                                | Buscar reserv                         |          |                                 |                 |          |            |
|                           |                                |                                       |          |                                 |                 |          |            |
|                           | Tarea de Producción            | Nombre                                | Acrónimo | Descripción                     | Características | - Clube  | s de       |
|                           |                                | <ul> <li>AAAAunaFlia</li> </ul>       |          |                                 |                 |          | ▷ Ejecutar |
| rmar Documento            | Mensaje para el Producto       | Test reservado Firma                  | SLFC     | Test reservado Firma c          |                 |          | > Ejecutar |
| rmar Documento            |                                | <ul> <li>Acta</li> </ul>              | 01 01410 | Barris and a state of the state | DBA             |          | > Ejecutar |
| evisar Documento          | Usuario Productor del Dc       | Acto Administrativo                   | SLRVVS   | Prueba contrato automa          |                 |          | > Ejecutar |
| onfeccionar Documento     |                                | Orden Reservada                       | ORRDN    | Acto Administrativo a           |                 |          | ⊳ Ejecutar |
|                           | Archivos<br>Trabajo            | <ul> <li>Caratula Variable</li> </ul> |          |                                 |                 | 2S       | 5          |
|                           |                                | Gestión de Fondos de                  | FOGFT    | Carátula Variable para          | Ì               |          |            |
| AVISOS                    | Ouiero recibir un aviso cuanc  | Oficio Judicial                       | FOOFJ    | Carátula variable de l          | m               | -        |            |
| Redirigir seleccionado    | Ouiero enviar un correo elect  | rónico al receptor de la tarea.       |          |                                 |                 |          |            |

Luego se puede optar por Enviar a Producir el documento o Producirlo Yo Mismo.

|                                 | Iniciar Producción de Documento                                                                                     | ×          |              |
|---------------------------------|----------------------------------------------------------------------------------------------------|------------|--------------|
| dia Larrara di Larvara circar L | Tipo de documento                                                                                                   |            |              |
| Bugón de Tareas Pen             | Documento Electrónico IFRE Q Descripción del tipo de documento                                                      |            |              |
| 🖬 Inicio de Documento           | Informe Reservado                                                                                                   |            |              |
|                                 | D @                                                                                                    |            |              |
|                                 |                                                                                                    |            |              |
| Derivationer Documente          | Tarea de Producción                                                                                                 | Supris the | P- Recyter   |
|                                 | Mensaje para el Productor del documento                                                                             |            | 5- therate   |
| Timer Concernents               |                                                                                                    | =          | 5-December - |
| wither Documents                | Usuano Historicar del Occumento                                                                                     |            | D. Grouter   |
| Serteccorar Scoursette          |                                                                                                    |            | D Epocutar   |
|                                 | Trabajo                                                                                                    | 14         |              |
| Autom                           |                                                                                                    |            |              |
| P Reditor Seeconnad             | Quiero recibir un aviso cuando el documento se firme.  Quiero enviar un correo electrónico al receptor de la tarea. |            |              |

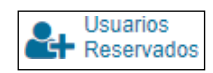

En la ventana de producción se habilitará un **nuevo botón** que nos permite seleccionar los usuarios GDE que podrán acceder al documento una vez que éste se firme.

| *                  | Producir documento                        | ×                                                                        | a Escritorio 🦪 Salir |
|--------------------|-------------------------------------------|--------------------------------------------------------------------------|----------------------|
|                    | 4                                         | Referencia Reserva Previsualizar                                         | TSTGDELXAPPT04-1     |
| Mis Tareas Tar     | Historial                                 | 🔧 Producción 🥑 Archivos de Trabajo 🕕 Archivos Embeblidos 🔛 Datos Propios |                      |
| 🗰 Buzón de T       | Revisar                                   | Aplicar plantilla 🔹 🐨 Importar Word                                      |                      |
| Inicio de Doc      | Usuarios<br>Reservados                    |                                                                          |                      |
| « < 1              | Enviar a<br>Firmar                        | [Ξ Ξ ] [Ξ Ξ ] [Ξ Ξ ] [Ξ + Ξ] · Estilo → Normal → Fuente → Ta →           |                      |
| Nombre Tarea       | Firmar Yo Mismo                           |                                                                          | Acción               |
| Confeccionar Docur | el Documento                              |                                                                          | ⊳ Ejecutar           |
| Firmar Documento   |                                           | morne reservado.                                                         | ⊳ Ejecutar           |
| Firmar Documento   | Quiero recibir un aviso                   |                                                                          | > Ejecutar           |
| Revisar Documento  | se firme.                                 |                                                                          | ⊳ Ejecutar           |
| Confeccionar Docur |                                           |                                                                          | > Ejecutar           |
|                    | Quiero enviar un<br>correo electrónico al |                                                                          | 5                    |
| * Avisos           | receptor de la tarea.                     |                                                                          |                      |
| Redirigir sel      |                                           |                                                                          |                      |
| « < 1              |                                           |                                                                          |                      |
| Firmante           |                                           | X Cancelar                                                               | I Acciones           |

Al cliquear sobre el botón **Usuarios Reservados**, se habilita una nueva ventana para realizar la carga por nombre y apellido. Cuando se comienza a escribir el nombre, se despliega un listado y se debe seleccionar el usuario GDE correcto del desplegable.

|         | Produce documento                                                  |                                                                                                    | × |
|---------|--------------------------------------------------------------------|----------------------------------------------------------------------------------------------------|---|
|         | 4                                                                  | Referencia Reserva                                                                                                    |   |
|         | () Hermital                                                        | The Production                                                                                                    |   |
|         | Contra a filmentar                                                 | Aplicar plantita                                                                                                    |   |
|         | At Generates                                                       | Usuarios Reservados 🗶 p. Fuerto entito,                                                                                                    |   |
|         | Contract of Factors                                                | Usuario Caria <u>Comproteravamentstavam</u> Agregar Parme - Te -                                                                            |   |
|         | A Free thillers                                                    | Carla Corea (COLINA - DISWMY) Carla Flore ( CFIORE - DNGN/PSeMM ) Carla Corea ( CCORREA - DNGN/PSeMM ) Carla Corea ( CCORREA - DNGN/PSeMM ) |   |
|         |                                                                    | Usnario Acción                                                                                                    |   |
|         | Quiero recibe un ento<br>cuendo el decumento<br>se firme.          | Guardar Cancelar                                                                                                    |   |
|         | Outero enviar un<br>correo electronico al<br>receptor de la tarea. |                                                                                                    |   |
|         |                                                                    |                                                                                                    |   |
| a a fui |                                                                    | X Cancelar                                                                                                    | - |

A continuación, se presiona **Agregar** para confirmar la carga. El mismo procedimiento se debe realizar para todos los usuarios que se deseen cargar, una vez que se finaliza el proceso, se debe presionar **Guardar**.

El listado de usuarios es independiente de la repartición en la que se encuentren y no necesitarán ningún permiso para la consulta del documento, al ser parte del listado, ya será suficiente para poder realizar la búsqueda en la solapa **Consultas** de GEDO.

4

Si se hace un clic sobre el ícono del usuario, se podrá acceder al listado de usuarios ya cargados para la consulta del documento reservado.

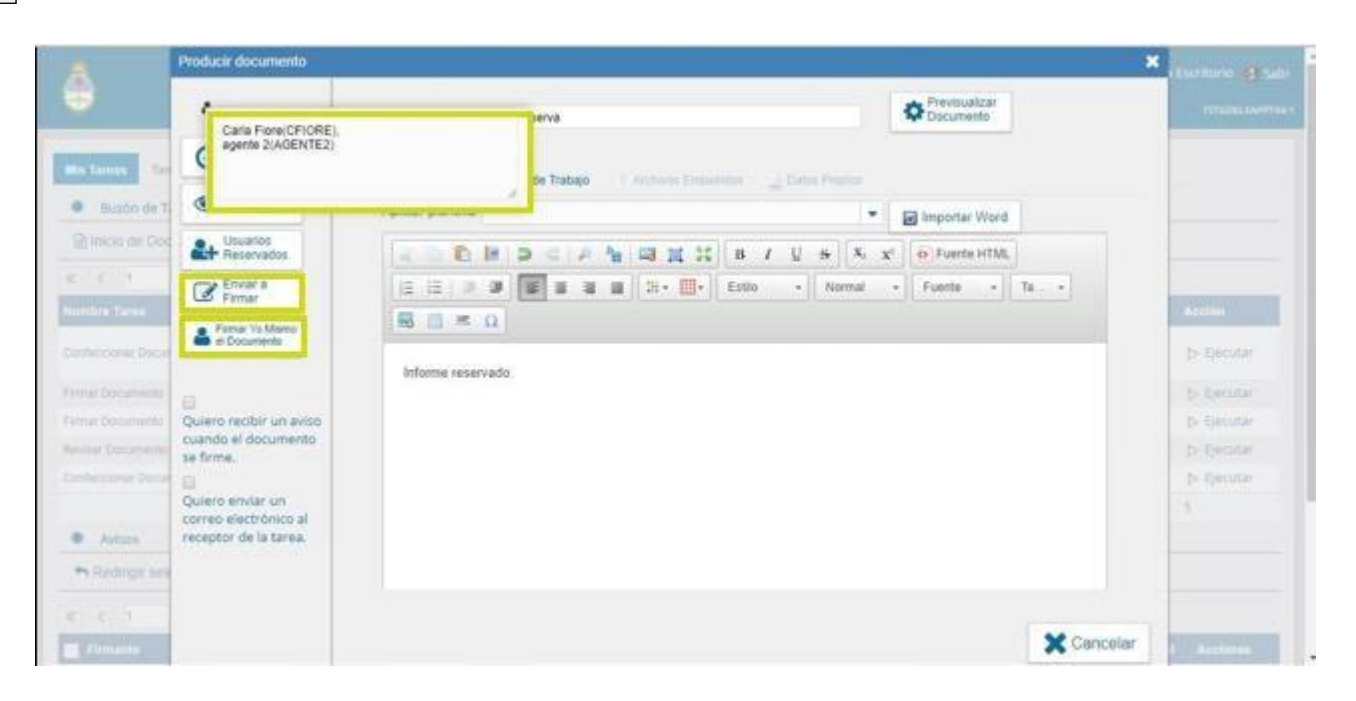

Desde el botón **Usuarios Reservados** se puede eliminar o agregar personas al listado. Siempre y cuando el documento sea una tarea, independientemente del estado de la misma, se podrán realizar todas las modificaciones que se requieran por cualquier usuario dentro de la repartición habilitada para la generación del documento.

El procedimiento de firma es igual a cualquier documento electrónico, se puede presionar en **Enviar a Firmar o Firmar Yo Mismo el Documento**.

En la ventana de firma también está la opción para consultar los usuarios reservados.

|                        |          | Historial         | Archivos de         | + Descargar          | Firmar con              | Firmar con              | Rechazo Firmar          |              |            |
|------------------------|----------|-------------------|---------------------|----------------------|-------------------------|-------------------------|-------------------------|--------------|------------|
|                        | L        | Ornatonal         | Irabajo             | Documento            | Certificado             | Token USB               | el Documento            | -            |            |
| is Tareas Tareas otros | Usuarios | La vista previa m | iuestra solamente l | as primeras 3 hojas. | En caso de querer vi    | sualizar la totalidad o | lel documento proceda a |              |            |
| Buzón de Tareas Pe     | ndiente  | descargario.      |                     |                      |                         |                         |                         |              |            |
| lnicio de Documento    | 0        |                   |                     |                      |                         |                         | Ĩ                       |              |            |
| < 1 /1 >               | >>       |                   |                     |                      |                         |                         |                         |              |            |
|                        | Fecha    |                   |                     |                      |                         |                         |                         |              |            |
| nfeccionar Documento   | 2017-6   |                   |                     |                      |                         |                         |                         | de Clubes de | ⊳ Ejecutar |
| mar Documento          | 2017-0   |                   |                     |                      |                         |                         |                         |              | ⊳ Ejecutar |
| mar Documento          | 2016-0   |                   |                     | República Argent     | tina - Poder Ejecutivo  | Nacional                |                         |              | > Ejecutar |
| visar Documento        | 2016-0   |                   |                     | 2017 - Ano o         | de las Energias Renoval | bles                    | · ·                     |              | > Ejecutar |
| nfeccionar Documento   | 2016-0   | a.                |                     |                      |                         |                         |                         |              | > Ejecutar |
|                        |          | Usuario Revisor   |                     |                      |                         |                         | Enviar a<br>Revisar     | ientes       | 5          |
| Avisos                 |          | Magazia para re   | wición              |                      |                         |                         | Modificar Yo            |              |            |
| Redirigir seleccionad  | los :    | wensaje para re   |                     |                      |                         |                         | Mismo el Doc            |              |            |
|                        | -        |                   |                     | l documento co firm  |                         |                         |                         |              |            |

Cuando se presiona en **Firmar con Token** o **Firmar con Certificado** se procede a oficializar el documento, en ese momento, se realiza la reserva y ya no se podrán realizar modificaciones.

#### 2.3 Permisos de Documentos Reservados

Tanto para la generación como para la consulta de documentos reservados, se requiere de permisos que se otorgan a una repartición o usuario según corresponda. La Administración Central de GDE es la responsable de habilitar a las reparticiones y/o configurar los documentos reservados y otorgar los permisos necesarios, de acuerdo a lo establecido en el Anexo I de la Resolución SECMA 43/2019.

**Permiso de producción y firma:** Se debe tener en cuenta que, para generar documentos de carácter reservado, el documento tiene que estar configurado en el sistema con esta característica y la repartición deberá estar habilitada para generarlos.

El documento está visible en el listado, pero al momento de seleccionarlo, si no se cuenta con el permiso, aparece el siguiente cartel:

| Is Tareas              | Iniciar Producción de Documento                                                                             | ×         |            |
|------------------------|----------------------------------------------------------------------------------------------------|-----------|------------|
| Buzón de Tareas Pen    | Tipo de documento                                                                                           |           |            |
| Inicio de Documento    | Documento Electrónico FCCAP Q La repartición "DNGHYS#MM" no está x habilidade para iniciar con este fipo de | 71        |            |
| imbre Tarea            |                                                                                                    |           |            |
| nfeccionar Documento   |                                                                                                    | Clubes de | ⊳ Ejecutar |
| nar Documento          | - Tarea de Producción                                                                                       | _         | ⊳ Ejecutar |
| nar Documento          |                                                                                                    |           | ⊳ Ejecutar |
| isar Documento         | Mensaje para el Productor del documento                                                                     |           | ⊳ Ejecutar |
| nfeccionar Documento   | Usuario Productor del Documento                                                                             |           | ⊳ Ejecutar |
|                        |                                                                                                    | es        | 5          |
| F Avisos               | Archivos de 👞 Datos Propios del 🌈 Enviar a 🏳 Producirlo 💙 Consector                                         |           |            |
| Redirigir seleccionado | Trabajo     Documento     Producir     yo mismo     K Call Cellar                                           |           |            |
|                        | Quiero recibir un aviso cuando el documento se firme.                                                       |           |            |
|                        | Outero enviar un correo electrónico al recentor de la tarea                                                 |           |            |

La limitación del permiso de generación y firma es por repartición.

**Permiso de GEDO Confidencial:** este permiso se otorga a un usuario determinado y lo habilita a consultar cualquier documento de carácter reservado que se haya firmado en la misma repartición a la que pertenece el usuario.

**Permiso para agregar visualizadores a GEDO reservado**: permite que un usuario pueda agregar visualizadores a un documento reservado ya generado en su jurisdicción. Además, también los usuarios firmantes del documento podrán realizar esta acción, de agregar visualizadores, sin necesidad de tener el permiso. Esta funcionalidad, no estará disponible si el documento es transferible a otros ambientes.

| Filtros de consulta            |                 |                                                                                                    |                      |                                                        | Filtros Aplicados | Ê          | -   | R |
|--------------------------------|-----------------|----------------------------------------------------------------------------------------------------|----------------------|--------------------------------------------------------|-------------------|------------|-----|---|
| O Firmados por mi              | Fecha desde     | <b>m</b>                                                                                                    |                      | Salaccione filtro                                      |                   |            |     |   |
| O Firmados por mi repartición  | Fecha hasta     | ( in the second second |                      | Agregar                                                |                   |            |     |   |
| O Firmados por mi jurisdicción |                 |                                                                                                    |                      |                                                        |                   |            |     |   |
| Número GDE                     | Número especial | Fecha creación                                                                                                    | Usuario<br>generador | Referencia                                             | Tipo doc.         | Acciones   |     |   |
|                                |                 |                                                                                                    |                      |                                                        |                   |            |     | _ |
| F-2019-21183255-APN-MM         |                 | 15-03-2019 12:45                                                                                                    | NCONCETTI            | Prueba documento reservado para agregar visualizadores | Informe Reservado | Visualizar | - 0 | ) |

| Documento                                                                                                    |                                     | ×                                                      |
|----------------------------------------------------------------------------------------------------|-------------------------------------|--------------------------------------------------------|
| La vista previa muestra solamente las primeras 3 hojas. En caso de querer visualizar la totalidad del documento proceda a descargarlo.<br>□ | Datos Datos de Creación             | ^                                                      |
|                                                                                                    | Número GDE<br>Número Especial       | IF-2019-21183255-APN-MM                                |
|                                                                                                    | Referencia                          | Prueba documento reservado para agregar visualizadores |
| República Argentina - Poder Ejecutivo Nacional<br>- 2019 - Año de la exportación -<br>Informe Reservado                                     | Fecha creación<br>Tipo de Documento | 15-03-2019 12:45<br>IFRE Informe Reservado             |
| Número: IF-2019-21183255-APN-MM                                                                                                    | Acto administrativo de reserva      | a                                                      |
| CIUDAD DE BUENOS AIRES<br>Viernes 15 de Marzo de 2019                                                                                       | Firmantes (1)                       |                                                        |
| Referencia: Prueba documento reservado para agregar visualizadores                                                                          | Nicolas Concetti (NCONCETTI         | - 10100 )                                              |
| Prueba documento reservado para agregar visualizadores                                                                                      | <ul> <li>Historial (3)</li> </ul>   |                                                        |
|                                                                                                    | Usuario                             | Actividad Fecha de Finalización Mensaje 🥃              |
| Descargar<br>Documento                                                                                                    |                                     | Agregar<br>Visualizadores                              |

Como se presenta en la imagen anterior, una vez generado el documento GEDO reservado, en la solapa

"Consultas", se busca el documento reservado al que se quiere agregar visualizadores.

Una vez encontrado, se hace clic sobre la acción **"Visualizar"**. Con el documento en pantalla, se debe hacer clic en la función **"Agregar Visualizadores"**.

| Documento                                                                                           |                                                                                 | ×                                         |
|----------------------------------------------------------------------------------------------------|---------------------------------------------------------------------------------|-------------------------------------------|
| La vista previa muestra solamento las primeras 3 hojas. En caso de querer visualizar la to          | talidad del documento proceda a descargarlo.<br>Imático ÷ >>> Datos de Creación | ^                                         |
| A                                                                                                   | Número GDE     Número Especial     Usuarios Reservados                          | IF-2019-21183255-APN-MM                   |
| República Argentina - Poder Ejecutivo Nari<br>- 2019 - Año de la emportación -<br>Informa Reservado | Usuario: Agregar                                                                | 5-2019 12:45<br>nforme Reservado          |
| Nümarez IF-2019-21182255-APR-MM                                                                     | ≪ < 1 /1 > ≫<br>Usuario Acción<br>Usuario GEDO AC Dos                           |                                           |
| Referencia: Prueba documento reservado para agregar visualizadores                                  |                                                                                 |                                           |
| Prueba documento reservado para agregar visualizadores                                              | Guardar Cancelar                                                                |                                           |
|                                                                                                    | Usuario A                                                                       | Actividad Fecha de Finalización Mensaje 🗸 |
| Descargar<br>Documento                                                                              |                                                                                 | Agregar<br>Visualizadores Cerrar          |

Con el signo "+" se agregan y/o quitan visualizadores. Únicamente se podrán quitar los que se hayan agregado mediante esta funcionalidad, es decir, que no podrán quitarse los usuarios cargados como reservados al momento de la confección y firma.

![](_page_10_Picture_0.jpeg)

Finalmente, aparecerá una ventana que rectifica la acción previa y que espera a que el usuario confirme los visualizadores agregados al documento reservado.

**Permiso de reserva de documentos públicos:** permite que un usuario pueda reservar documentos generados en su jurisdicción y que, al momento de ser firmados, eran públicos. Para reservar documentos de origen público, además del permiso, el usuario debe pertenecer a la jurisdicción que firmó el documento.

A su vez, esta función no estará disponible para documentos con el atributo de transferible a otros ambientes. Cuando se realice esta acción, el sistema solicitará una DI (disposición acto administrativo) que justifique la reserva.

En la solapa **"Consultas"** se debe hacer clic en la acción **"Reservar"** para poder reservar el documento que originalmente era público.

| Gestión Documental E<br>Generador Electrónico<br>Documentos Oficiales | Dectrónica<br>o de        |                          |                      | Pagrate el número SCE                 | Q +                     | NCONG      | 1711 👗 🖷 |
|-----------------------------------------------------------------------|---------------------------|--------------------------|----------------------|---------------------------------------|-------------------------|------------|----------|
| Viq Tareas - Tareao otros Usuari                                      | os Taress Supervisados Ad | tri. Tipos Documentos Co | enseltan Pi          | antilias Porta Firma                  |                         |            |          |
| Consultar Documentos                                                  |                           |                          |                      |                                       |                         |            |          |
| Fitros de consulta                                                    |                           |                          |                      |                                       | Filtron Aplicados       |            | 2 H      |
| ) Firmados por mi                                                     | Fecha desde               |                          |                      |                                       | -                       |            |          |
| Pirmados por mi repartición                                           | Fecha hasta               |                          |                      | Seleccore titra                       |                         |            |          |
| O Firmados por mi turisdicción                                        |                           |                          |                      |                                       |                         |            |          |
|                                                                       | 01.                       |                          |                      |                                       |                         |            |          |
| úmere GDE                                                             | Nimers especial           | Fecha creación           | Usuario<br>generador | Referencia                            | Tipe dec.               | Acciones   |          |
| 3019-21183046-APN-MM                                                  | 5                         | 15-03-2019 12:04         | NCONCETTI            | Prueba documento sin reserva          | Tipo de documento Libre | Descargar  | * 0      |
| 0 B C C 1 /1                                                          | > >                       |                          |                      |                                       | Cantida                 | Descargar  | intrados |
|                                                                       |                           |                          |                      |                                       |                         | Visualizar |          |
|                                                                       |                           |                          |                      |                                       | /                       | National   |          |
|                                                                       |                           |                          |                      |                                       |                         |            |          |
|                                                                       |                           |                          |                      |                                       |                         |            |          |
| Reserva de                                                            | documento                 |                          |                      |                                       |                         | ×          |          |
| Acto                                                                  | administrativo de Rese    | rva                      |                      | · · · · · · · · · · · · · · · · · · · |                         |            |          |
| DI-2                                                                  | 019-21173541-APN-SSG      | A#MM                     |                      |                                       | Q + 16                  | 1          |          |
|                                                                       |                           |                          |                      | - annual                              |                         |            |          |
|                                                                       |                           |                          | Reservar             | Cancelar                              |                         |            |          |

A continuación, se puede observar una ventana en el que se busca la Disposición que avala la reserva de dicho documento.

| Reserva de documento           | Confirmación 🔀                       | ×     |
|--------------------------------|--------------------------------------|-------|
| Acto administrativo de Reserva | El documento IF-2019-21183046-APN-MM |       |
| DI-2019-21173541-APN-SSGA#     | continuar?                           | Q + 🗈 |
|                                | SÍ No                                |       |
|                                |                                      |       |

Finalmente, el sistema avisa al usuario que el documento será convertido a Reservado.

![](_page_12_Picture_0.jpeg)

#### 2.4 Consulta documentos reservados

La búsqueda de documentos reservados, al igual que cualquier documento electrónico, se realiza en la solapa Consultas del módulo GEDO.

Los documentos reservados se listarán, pero sólo los podrán descargar y visualizar aquellos usuarios que hayan firmado el documento; que se hayan cargado en el listado de usuarios reservados, que se hayan agregado como visualizadores o los que tengan el permiso de GEDO confidencial.

La consulta de documentos reservados estará disponible en los siguientes casos:

- Usuarios consultores que se hayan seleccionado en el momento de producción del documento desde la opción **Usuarios Reservados.**
- Usuarios consultores que se hayan agregado como visualizadores.
- Usuarios que tengan permiso de **GEDO Confidencial** y pertenezcan a la misma repartición donde se firmó el documento.
- Los firmantes del documento (ya sea un documento simple o de firma conjunta).

Desde la solapa **Consultas** de GEDO se pueden utilizar las opciones de **Búsqueda de Documento** o bien,

#### Consulta de Documentos por Número.

| Generado                                                | r Electrónico de Documen         | tos Oficiales                |                   |            | AGUTIERREZ | tr a Escritorio 👩 Salar<br>TSTODE, MARTIN |
|---------------------------------------------------------|----------------------------------|------------------------------|-------------------|------------|------------|-------------------------------------------|
| Mis Tareas Tareas otros Usuerio<br>Consultar Documentos | Tareas Supervisados Consult      | Plantifias Porta Forma       |                   |            |            |                                           |
| Buisqueda de Documentos 👻 Cor                           | nulta de documentos por número 👻 | Búsqueda por Referencia 👳 Bú | isqueda de Tareas |            |            |                                           |
| ≪ < 1 /1 > >                                            |                                  |                              |                   |            |            |                                           |
| Número Documento                                        | Número Especial                  | Fesha creación               | Unuario Conerador | Referencia | Tipe Doc.  | Acciones                                  |
|                                                         |                                  |                              |                   |            |            |                                           |

En la imagen a continuación se muestra la búsqueda por número GDE. Se ingresan todos los campos del número de registro.

| Generador Electrónico de Do                            | cumentos Oficiales               |              |           | 🙎 AGUTIERREZ 🥳 I | r a Escritorio  👰 Salir |
|--------------------------------------------------------|----------------------------------|--------------|-----------|------------------|-------------------------|
|                                                        |                                  |              |           |                  |                         |
| Mis Tareas Tareas otros Lisuatios Tareas Supervisados  | Consultas Plantillas Porta Firma |              |           |                  |                         |
| Consultar Documentos                                   |                                  |              |           |                  |                         |
| Búsqueda de Documentos 🗢 Consulta de documentos por nú | Búsqueda por Tipo Documento GDE  |              | 🗙 ntrados |                  |                         |
| ≪ < 1 /1 > ≫                                           | Tipo Documento                   | IF - INFORME |           |                  |                         |
| Número Documento Número Especial                       | Año                              | 2017         | ia        |                  | Acciones                |
|                                                        | Número                           | 1102005      |           |                  | ± Q                     |
| Cantidad de registros encontrados: 1                   | Ecosistema                       | APN Q        |           |                  |                         |
|                                                        | Repartición                      |              | 1         |                  |                         |
|                                                        | Buscar                           | Cerrar       |           |                  |                         |
|                                                        |                                  |              | _         |                  |                         |
|                                                        |                                  |              |           |                  |                         |
|                                                        |                                  |              |           |                  |                         |
|                                                        |                                  |              |           |                  |                         |
|                                                        |                                  |              |           |                  |                         |
|                                                        |                                  |              |           |                  |                         |

Cuando se presiona **Buscar**, el sistema arroja el resultado independientemente de que el usuario tenga o no autorización para su consulta.

| Generador E                          | lectrónico de Documer         | itos Oficiales                |                   |            | 💄 agutierrez 🍯    | Ir a Escritorio 🛛 🖗 |
|--------------------------------------|-------------------------------|-------------------------------|-------------------|------------|-------------------|---------------------|
| <u> </u>                             |                               |                               |                   |            |                   | TSTGDELXAPP         |
| Mis Tareas Tareas otros Usuarios     | Tareas Supervisados Consul    | tas Plantillas Porta Firma    |                   |            |                   |                     |
| * Consultar Documentos               |                               |                               |                   |            |                   |                     |
| Búsqueda de Documentos - Consul      | ta de documentos por número 👻 | Búsqueda por Referencia 👻 Bús | queda de Tareas   |            |                   |                     |
| « < 1 /1 > »                         |                               |                               |                   |            |                   |                     |
| Número Documento                     | Número Especial               | Fecha creación                | Usuario Generador | Referencia | Tipo Doc.         | Acciones            |
| IF-2017-01102005-APN-DNGIYS#MM       |                               | 2017-11-03 10:50:44           | AGUTIERREZ        | Reserva    | Informe Reservado | ± Q                 |
| Cantidad de registros encontrados: 1 |                               |                               |                   |            |                   |                     |
| Cantidad de registros encontrados: 1 |                               |                               |                   |            |                   |                     |
|                                      |                               |                               |                   |            |                   |                     |
|                                      |                               |                               |                   |            |                   |                     |

![](_page_13_Picture_3.jpeg)

Cuando se ejecuta la acción de descarga del documento, si el usuario no tiene los permisos para acceder al contenido reservado, le aparecerá un cartel donde informa al usuario que no tiene permisos para la descarga del documento.

|                                     |                                     | Oficiales         |                            |  | e a forduro 🕘 Sele<br>Triancoerio |
|-------------------------------------|-------------------------------------|-------------------|----------------------------|--|-----------------------------------|
| Ma Tarata Tarata (Martin            | Tanas Supervision Consultan         | Advertencia       | ×                          |  |                                   |
| Consultar Documentos                |                                     | Usted no tiene pr | rmisos para descargar este |  |                                   |
| Elegende de Cocurrentes + Comu      | da de deconantina processera 🔹 🖓 Ga | documento         |                            |  |                                   |
| (e) end (e) > (a)                   |                                     |                   | OK                         |  |                                   |
| Número Documento                    |                                     | Fecha oreación    | Vauario Ceneradar          |  | ALCONT                            |
|                                     |                                     |                   |                            |  | 2.0.                              |
| Certifier to repairse encentraces 1 |                                     |                   |                            |  |                                   |

Q

En caso de accionar la visualización del documento, el sistema sólo arrojará la información básica.

| Generador Electrónico                                                                                                    | de Documentos Oficiales                                                                                                    | LMONCALVO 🍯 Ir a Escritorio 🤯 Salir<br>TSTGDELXAPPT04-1 |
|----------------------------------------------------------------------------------------------------|----------------------------------------------------------------------------------------------------|---------------------------------------------------------|
| Mis Tareas Tareas otros Usuarios Tareas Superv<br>Consultar Documento<br>Bilisqueda de Documento<br>Wimero Documento<br>IF-2017-01102005-APN-DNGY<br>Cantidad de registros encortr<br>Tipo de Documento<br>Documento reservado | Aisados Consultas Plantillas Porta Firma<br>ación Previsualtzar<br>IF-2017-01102005-APN-DNGIY5#MM<br>Reserva<br>2017-11-03 10:50<br>IFRE Informe Reservado<br>IFRE Informe Reservado<br>Solo se visualizarán los datos básicos. | TSTGDELXAPPTOA1                                         |

Si el usuario está autorizado para la consulta del documento lo puede descargar como cualquier otro documento GDE.

![](_page_14_Picture_5.jpeg)

Si se utiliza la acción de visualización, el sistema además informa quiénes son los usuarios seleccionados para la consulta de ese documento.

| 8                             | Documento         |                           |                        |                       | X       | y 🌀 ir a Escritorio 📣 Salir |
|-------------------------------|-------------------|---------------------------|------------------------|-----------------------|---------|-----------------------------|
| Gene                          | Datos Datos de Cr | eación Previsualizar      |                        |                       |         |                             |
|                               | Número Actuación  | IF-2017-01102005-APN-D    | NGIYS#MM               |                       |         |                             |
| Mis Tareas Tareas otros L     | Número Especial   |                           |                        |                       |         |                             |
| * Consultar Documen           | Referencia        | Reserva                   |                        |                       |         |                             |
| Búsqueda de Documentos 🛪      | Fecha creación    | 2017-11-03 10:50          |                        |                       |         |                             |
|                               | Tipo de Documento | IFRE Informe Reservado    |                        |                       |         |                             |
| Número Documento              |                   | Andrea Gutierrez ( AGUTIE | RREZ - DNGIYS#MM )     |                       |         | Acciones                    |
| IF-2017-01102005-APN-DNGD     | Firmantes         | Cantidad                  |                        |                       | 1       | servado 🛓 Q                 |
| Cantidad de registros encontr |                   | -                         |                        |                       |         |                             |
|                               |                   | Usuario                   | Actividad              | Fecha de Finalización | Mensaje |                             |
|                               |                   | Andrea Gutierrez          | Iniciar Documento      | 2017-11-03 10:38      |         |                             |
|                               | () Historial      | Andrea Gutierrez          | Confeccionar Documento | 2017-11-03 10:48      |         |                             |
|                               |                   | Andrea Gutierrez          | Firmar Documento       | 2017-11-03 10:50      |         |                             |
|                               |                   | Cantidad                  |                        |                       | 3       |                             |
|                               |                   | AGENTE2                   |                        |                       |         |                             |
|                               | Lusuarios         | CFIORE                    |                        |                       |         |                             |
|                               | Reservatios       | Cantidad                  |                        |                       | 2       |                             |
|                               |                   |                           | Descargar<br>Documento | rar                   |         |                             |

#### 3. Expedientes Reservados

Un **expediente reservado** es un conjunto de documentos oficiales sobre un determinado asunto a resolver cuyo contenido es confidencial o de manejo sensible y los documentos y archivos de trabajo que lo integren podrán ser consultados por quienes reciban el expediente o tengan alguno de los permisos de consulta. La configuración de los códigos de trámites reservados se realiza desde la Administración Central, según lo estipulado en el Anexo I de la Resolución SECMA N°43/2019. Los trámites reservados pueden ser de **Reserva Total** o en **Tramitación**.

En el caso de ser Total, la reserva se aplica a todo el expediente según el código de trámite. Un código de trámite de este tipo, reserva inmediatamente todos los documentos contenidos en el expediente (vinculados definitivamente).

La reserva en Tramitación permite limitar la consulta de un expediente en determinada instancia. Desde el momento en que se realiza la acción, todos los documentos que se vinculen asumirán la lógica de reserva Total. Llegado el momento, se le puede quitar la reserva al expediente y continuar su tramitación con alcance general. La sección de documentos que fue reservada permanecerá en ese estado.

#### 3.2 Lógica de visualización de un expediente reservado

Los expedientes reservados sólo pueden ser consultados por aquellos usuarios que intervinieron en su tramitación (sin necesidad de tener permisos).

La visualización de expedientes reservados (por reserva total o en tramitación) rige bajo una lógica de acumulación.

Esto implica que el usuario que reciba un expediente reservado puede consultar todo su contenido hasta el momento que finaliza su intervención. Por ejemplo:

![](_page_16_Figure_1.jpeg)

El usuario A caratula un expediente, le vincula un documento y hace un pase al usuario B. El usuario B le vincula un documento y le hace un pase al usuario C.

Si el usuario A consulta el expediente, sólo puede visualizar los documentos hasta la providencia del primer pase. El usuario B puede consultar los documentos que vinculó A y los que vinculó B. El usuario C puede consultar lo vinculado por A, B y su intervención en el expediente hasta que realice el pase.

#### 3.3 Tramitación de un expediente reservado

La caratulación y tramitación de un expediente reservado se comporta de la misma forma que cualquier expediente.

Para la caratulación, la repartición iniciadora debe tener el permiso para iniciar ese código de trámite.

Se debe seleccionar **Crear Nueva Solicitud, Caratular Interno, Caratular Externo** según lo requiera el código de trámite.

| 🖆 Crear Nueva Solicitud 🔄 Caratular Interno 🔄 Caratular Externo |
|-----------------------------------------------------------------|
|-----------------------------------------------------------------|

Luego, se completan los datos de la carátula. En los expedientes reservados, la consulta de la carátula será confidencial como las providencias de pase y el resto de los documentos.

|                             | Caratular Expediente Externo | ×                                   | ERREZ 🏾 🍯 Ir a Escritorio 🛯 🎒 Salir |
|-----------------------------|------------------------------|-------------------------------------|-------------------------------------|
| Expedier                    |                              | Oficio Judicial Reservado           | Q = 10                              |
|                             | Motivo interno:              |                                     | TSTGDELXAPPT13-1                    |
| Buzón de Tareas Buzón Gruto |                              |                                     |                                     |
| Tareas Usuario              |                              |                                     |                                     |
| Buzón de Tareas Pendien     |                              | Oficio Judicial Reservado           |                                     |
| Crear Nueva Solicitud       | Motivo externo:              |                                     |                                     |
| « < 1 /1 > »                |                              |                                     |                                     |
| 🖀 Tarea/Estado 🛛 Fecha Últ. | Datos del expediente         |                                     | Acción a realizar                   |
| Iniciación 2017-10-03       | Código Trámite:              | GENERODS4                           | ▷ Ejecutar                          |
| Tramitación 2017-09-13      |                              | Oficio Judicial Reservado           | 🖒 Ejecutar 🝋 Devolver               |
| Iniciación 2017-08-16       | Trámite:                     |                                     | ⊳ Ejecutar                          |
|                             |                              | Persona física     Persona iurídica | 3                                   |
|                             | Cuit/Cuil:                   | 27 99999999 0 No Declara/No posee   |                                     |
|                             | Tipo de documento:           | DNI - DOCUMENTO NACIONA             |                                     |
|                             | Número de Documento:         | 99999999                            |                                     |
|                             | Apellido/s:                  | Juan Nombre/s: Perez                |                                     |
|                             | Razón Social:                |                                     |                                     |
|                             | Email:                       |                                     |                                     |
|                             | Domicilio Legal Constituido  |                                     |                                     |
|                             | Defe                         |                                     |                                     |
|                             | Pais:                        |                                     |                                     |
|                             | Provincia:                   |                                     |                                     |
|                             | Departamento:                | COMUNA 1                            |                                     |
|                             | Localidad:                   | SAN NICOLAS                         |                                     |
|                             | Demisiliar                   | Calle/Altura:                       |                                     |
|                             | Domicilo.                    | Piso: 1 Dpto: B Cp:                 |                                     |
|                             | Observationes:               |                                     |                                     |
|                             |                              |                                     |                                     |
|                             | Caratular 🕞 Datos Pro        | pios del Expediente X Cancelar      |                                     |
|                             |                              |                                     |                                     |

Al presionar **Caratular**, el sistema confirma la generación del expediente e informa el número de registro.

| ê                                 |                       |                                  |                                |                                               |                            | L AGUT    | Q =                           |
|-----------------------------------|-----------------------|----------------------------------|--------------------------------|-----------------------------------------------|----------------------------|-----------|-------------------------------|
| luzión dia Karean                 | Basto Grapo - Acto    | ntation Terrary Supervisation    | Turse Onic Disarray 1          | lanas as Paralals - Consultan                 |                            |           |                               |
| <ul> <li>Buodrs de Tar</li> </ul> | was Pendlentes        |                                  | Concerning and an and a second | Auguster 51, 2017, 01102144                   |                            |           |                               |
| ② Creat Nerve Solicitud           |                       | APH-ONGYS#MM                     |                                |                                               |                            |           |                               |
|                                   | 2017-13-021138-16     | Configure Constraints            | nhi oberoos                    | ofice Julicia Reserves                        | Ofice Judicial<br>Rest.    | WANTERNEZ | b Deuter                      |
|                                   | ministration testings | 28 2017 2001 4211 APA 2001 12    | MMA DEWENDON'                  |                                               |                            |           | 2 Decision                    |
| ) Tomiscia                        |                       | Dearry dologies - whice over the | www.withootist                 | Ata Begetra Nacimar Dabet de<br>Jarrie        | the specific paral<br>New, | A0/10102  | p-Tjecutar <b>qu</b> Develore |
|                                   | 2012/09/38 12:12:47   |                                  | NUCHEORS                       | Hosenpolen Heltone Publicante-<br>Página Wett |                            | X0/16//62 | b tensor                      |
|                                   |                       |                                  |                                |                                               |                            |           |                               |

Los expedientes reservados pueden llegar a un **Buzón Grupal** o a un **Buzón de Tareas**. El usuario lo puede seleccionar y ejecutar como cualquier otro expediente. Si el usuario recibe el expediente, ya está autorizado para poder consultarlo y trabajar en él.

|                                                                                                    |                                                                                                    |                                                                                                    |                                                                    |                                                                                                    |                                                                                                | 💄 agut                                                                   | IERREZ ブ Ir a Escritorio 🛛                                                                                   |
|----------------------------------------------------------------------------------------------------|----------------------------------------------------------------------------------------------------|----------------------------------------------------------------------------------------------------|--------------------------------------------------------------------|----------------------------------------------------------------------------------------------------|------------------------------------------------------------------------------------------------|--------------------------------------------------------------------------|----------------------------------------------------------------------------------------------------|
| ٢                                                                                                    | Expediente Elec                                                                                                    | ctrónico                                                                                                    |                                                                    |                                                                                                    |                                                                                                |                                                                          | Q =                                                                                                    |
|                                                                                                    |                                                                                                    |                                                                                                    |                                                                    |                                                                                                    |                                                                                                |                                                                          | TSTGDELXAP                                                                                                   |
|                                                                                                    |                                                                                                    |                                                                                                    |                                                                    |                                                                                                    |                                                                                                |                                                                          |                                                                                                    |
| luzón de Tareas                                                                                                    | Buzón Grupal Activ                                                                                                    | vidades Tareas Supervisados Tareas C                                                                                                    | Otros Usuarios Tar                                                 | eas en Paralelo Consultas                                                                                                    |                                                                                                |                                                                          |                                                                                                    |
| Tareas Usuario                                                                                                    |                                                                                                    |                                                                                                    |                                                                    |                                                                                                    |                                                                                                |                                                                          |                                                                                                    |
| Buzón de Ta                                                                                                    | areas Pendientes                                                                                                    |                                                                                                    |                                                                    |                                                                                                    |                                                                                                |                                                                          |                                                                                                    |
| Crear Nueva                                                                                                    | Solicitud 🖹 Caratu                                                                                                    | ular Interno 📑 Caratular Externo                                                                                                    |                                                                    |                                                                                                    |                                                                                                |                                                                          |                                                                                                    |
|                                                                                                    | New Accession and the second second second second second second second second second second second second second                                                        | an an an an an an an an an an an an an a                                                                                                    |                                                                    |                                                                                                    |                                                                                                |                                                                          |                                                                                                    |
| « < 1                                                                                                    | /1 > >>                                                                                                    |                                                                                                    |                                                                    |                                                                                                    |                                                                                                |                                                                          |                                                                                                    |
| K < 1<br>2 Tarea/Estado                                                                                                    | /1 > ≫<br>Fecha Últ. Modif.                                                                                                    | Código Expediente                                                                                                    | Código Trámite                                                     | Descripción del trámite                                                                                                    | Motivo                                                                                         | Usuario Anterior                                                         | Acción a realizar                                                                                            |
| K K 1<br>2 Tarea/Estado<br>) Iniciación                                                                                           | /1 > ≫<br>Fecha Ŭlt. Modif.<br>2017-11-03 11:38:16                                                                                                    | Código Expediente<br>EX-2017-01102144APN-DNGIYS#MM                                                                                                    | Código Trámite<br>GENE00064                                        | Descripción del trámite<br>Oficio Judicial Reservado                                                                                                    | Motivo<br>Oficio Judicial<br>Rese                                                              | Usuario Anterior<br>AGUTIERREZ                                           | Acción a realizar                                                                                            |
| K K 1<br>Tarea/Estado                                                                                                    | 71 > ≫<br>Fecha Ŭlt. Modif.<br>2017-11-03 11:38:16<br>2017-10-03 14:07:25                                                                                               | Código Expediente<br>EX-2017-01102144 - APN-DNGIYS#MM<br>EX-2017-00914311APN-DNGIYS#MM                                                                                            | Código Trámite<br>GENE00064<br>GENE00064                           | Descripción del trámite<br>Oficio Judicial Reservado<br>Oficio Judicial Reservado                                                                                                | Motivo<br>Oficio Judicial<br>Rese<br>TEST                                                      | Usuario Anterior<br>AGUTIERREZ<br>AGUTIERREZ                             | Acción a realizar           Ejecutar           Ejecutar                                                      |
| <ul> <li>K &lt; 1</li> <li>Tarea/Estado</li> <li>Iniciación</li> <li>Iniciación</li> <li>Tramitación</li> </ul>                   | I1         >         >>           Fecha Ült. Modif.           2017-11-03 11:38:16           2017-10-03 14:07:25           2017-09-13 13:03:03                           | Código Expediente           EX-2017-01102144 - APN-DNGIYS#MM           EX-2017-00914311 - APN-DNGIYS#MM           EX-2017-00838641 - APN-DNGIYS#MM                                | Código Trámite<br>GENE00064<br>GENE00064<br>MEDU00045              | Descripción del trámite<br>Oficio Judicial Reservado<br>Oficio Judicial Reservado<br>Alta Registro Nacional Clubes de<br>Barrio                                                  | Motivo<br>Oficio Judicial<br>Rese<br>TEST<br>Se remite para<br>Ia v                            | Usuario Anterior<br>AGUTIERREZ<br>AGUTIERREZ<br>AGUTIERREZ               | Acción a realizar<br>▷ Ejecutar<br>▷ Ejecutar<br>▷ Ejecutar 🍋 Devolver                                       |
| <ul> <li>&lt; 1</li> <li>Tarea/Estado</li> <li>Iniciación</li> <li>Iniciación</li> <li>Tramitación</li> <li>Iniciación</li> </ul> | I1         >         >>           Fecha Ült. Modif.           2017-11-03 11:38:16         2017-10-03 14:07:25           2017-09-13 13:03:03         2017-09-16 12:12:47 | Código Expediente           EX-2017-01102144APN-DNGIYS#MM           EX-2017-00914311APN-DNGIYS#MM           EX-2017-00838641APN-DNGIYS#MM           EX-2017-00738132APN-DNGIYS#MM | Código Trámite<br>GENE00064<br>GENE00064<br>MEDU00045<br>MJDH00026 | Descripción del trámite<br>Oficio Judicial Reservado<br>Oficio Judicial Reservado<br>Alta Registro Nacional Clubes de<br>Barrio<br>Inscripción de Obra Publicada -<br>Página Web | Motivo<br>Oficio Judicial<br>Rese<br>TEST<br>Se remite para<br>la v<br>Inscripción de<br>págin | Usuario Anterior<br>AGUTIERREZ<br>AGUTIERREZ<br>AGUTIERREZ<br>AGUTIERREZ | Acción a realizar          Ejecutar         Ejecutar         Ejecutar & Devolver         Ejecutar & Devolver |

Al presionar **Ejecutar**, se accede al cuerpo del expediente y se pueden consultar todos los documentos que tenga vinculados (incluida la carátula y las providencias de pase). Los archivos de trabajo también se reservan y están disponibles para la consulta de los usuarios que reciban el expediente.

| prosecute: E                  | X-2017-01102144APN-DNG                    | SIYSHMM                                   |                   |               |                       |                              |             |                                                               |                                                                                |                |           |                       |
|-------------------------------|-------------------------------------------|-------------------------------------------|-------------------|---------------|-----------------------|------------------------------|-------------|---------------------------------------------------------------|--------------------------------------------------------------------------------|----------------|-----------|-----------------------|
| cumentors                     | Documentos de Trabajo                     | Asociar Expediente                        | Dannaus           | ia Corpeta    | Fastler Histori       | ial de Pases                 | Datos de la | Carétula                                                      |                                                                                |                |           |                       |
|                               | Buscar por:                               | Tipo                                      | Año               | Núme          | ero Ecos              | visterna                     | Repa        | rtición                                                       |                                                                                |                |           |                       |
|                               | Número GDE                                | Q                                         | 1                 |               | APN                   |                              |             | ۹ 1                                                           | C Vincular Document                                                            | 78             |           |                       |
|                               | Número<br>Especial                        | 0                                         | 81                |               | APN                   | *                            |             | ۹                                                             |                                                                                |                |           |                       |
|                               | Of Coloranae Emoral Mal                   | annine 72 minute 1                        | 40000000 LL       | Company I has |                       | Service 1                    |             | enines de Planes                                              | and Mercuran                                                                   | ALC: NO.       | 1         |                       |
|                               | us outstman chores man                    | enales us inclusio                        | Jocumento         | GEUO 9        | NOTICE TAD            | \$ Hago 1                    | AD Q BU     | squeda de Docume                                              | entos del vinculaci                                                            | on Denn        | uva .     |                       |
| m Pase                        | us outsanai Enores Man                    | enales de incla-t                         | Jocument          | GEDO 9        | Notificar TAD         | \$ Hago 1                    | AD QE       | squeua de Docum                                               | entos - O vincutaci                                                            | on Denn        | ova j     |                       |
| n Pase<br>den Tipo            | de Documento                              | Númera Documen                            | té                | 9             | Notificar 140         | ş Hûgo î                     |             | Fecha de Asociaci                                             | ón Fecha de Creación                                                           | on Denn        | Acci      | ón                    |
| n Pase<br>den Tipo<br>1 PV-C  | a de Documento<br>Diruttula Expediente Pr | Número Documen                            | 10<br>IQVSHMM     | SGEDO 9       | Notificar TAD<br>Rate | s Hago I                     |             | Fecha de Asociaci<br>03/11/2017 11:38:1                       | 6n Focha de Crosción<br>16 03/11/2017<br>11 38.15                              | Denin<br>Denin | Acci      | ón<br>Q               |
| n Pase<br>den Tipo<br>1 PV-Ci | a de Documento<br>archivia Expediente Pr  | Notives Documen                           | 10<br>IQUYSHMM    | 9             | References TAD        | s Hago I<br>mencia           | d en        | Fecha de Atociaci<br>83/11/2017 11:38:1<br>Total de documento | an Facha as Crascian<br>(93/11/2017)<br>(5 11.38.15)<br>(6 1                   |                | Acci      | én<br>Q               |
| n Pase<br>den Tipo<br>1 PV-D  | a de Documento<br>anitula Expediente Pi   | Mülmerü Documen                           | 10<br>IO INTERNET | 9             | Rate                  | s Hago I<br>Iranola<br>Ritus | AD QBU      | Fecha de Asociaci<br>03/11/2017 11.38<br>Total de documento   | An Fecha de Creación<br>5 03/11/2017<br>1138-15<br>A 1<br>A Descargar lodos ic | Di Della       | Acci<br>& | dn<br>Q<br>(con pase) |
| n Pase<br>den Tipo<br>1 PV-D  | a de Documento<br>avitula Expediente Pi   | Núfrecu Documen<br>4/2017/01102145 APN-De | to<br>IOPSINEM    | 9             | Reference (AD)        | rancia<br>ristola            | AD QBU      | Fecha de Atociaci<br>83/11/2017 11 38:1<br>Total de documento | en secha es creación<br>03/11/2017<br>6 1138:15<br>a 1<br>▲ Descargar lodos ic | Di Della       | Acci<br>& | én<br>Q<br>(con pase) |

Se pueden vincular, por número GDE, documentos confidenciales o no confidenciales. También actos administrativos por número especial.

|             | Reservado          |              |          |        |            |          |          |          |            |          |               |           |         |                               |       |        |         |        |
|-------------|--------------------|--------------|----------|--------|------------|----------|----------|----------|------------|----------|---------------|-----------|---------|-------------------------------|-------|--------|---------|--------|
| X-2017-01   | 102144APN-DN       | giys#MM      |          |        |            |          |          |          |            |          |               |           |         |                               |       |        |         |        |
| Docum       | entos de Trabajo   | Asociar Ex   | cpedient | te T   | ramitación | Conjunta | Fusión   | Historia | l de Pases | Datos de | e la Carátula |           |         |                               |       |        |         |        |
|             | Buscar por:        |              | Tipo     |        | Año        | N        | úmero    | Ecos     | stema      | R        | epartición    |           |         |                               |       |        |         |        |
|             | Número GDE         | INFORM       | E - IF   | Q      | 2017       | 10990    | 67       | APN      | •          | DNGIYS#N | 1M            | ٩         | Ninc    | ular Documento                | s     |        |         |        |
|             | Número<br>Especial |              |          | Q      |            |          |          | APN      | •          |          |               | Q         |         |                               |       |        |         |        |
| C Sub       | sanar Errores Mat  | eriales      | Inic     | iar Do | cumento    | GEDO     | 🗩 Notifi | car TAD  | \$ Pago    | TAD Q    | Búsqueda d    | e Docur   | nentos  | Conculació                    | n Def | nitiva |         |        |
| o de Docur  | mento              | Núme         | ro Docu  | mento  |            |          |          | Refe     | rencia     |          | Fecha de      | Asocia    | ción Fe | cha de Creación               |       | A      | cción   |        |
| arátula Exp | pediente P         | V-2017-01102 | 2145-API | N-DNGI | YS#MM      |          |          | Car      | átula      |          | 03/11/2       | 017 11:38 | 8:16    | 03/11/2017<br>11:38:15        | ľ     | *      | Q       |        |
|             |                    |              |          |        |            |          |          |          |            |          | Total de      | documen   | tos: 1  |                               |       |        |         |        |
|             |                    |              |          |        |            |          |          |          |            |          |               |           | 🕹 Des   | scargar todos los             | Docu  | ment   | os (con | pase   |
|             |                    |              |          |        |            |          |          |          |            |          |               |           |         |                               |       |        |         |        |
|             |                    |              |          |        |            |          |          |          |            |          |               |           |         |                               |       |        |         |        |
|             |                    | 12017 0110   |          | I DITO |            |          |          | Gui      |            |          | Total de      | documen   | tos: 1  | 11:38:15<br>scargar todos los | Docu  | iment  | 0       | s (con |

Para la vinculación, se carga el número GDE del documento, cuando se presiona en **Vincular Documento**, la actuación se vuelve reservada tanto en EE como en las consultas de GEDO.

|                                  | Documentos de Trabaio                                          | Asociar Expedie                                      | ente                          | Tosmiters              | din com | unta Eusión Historial de Dases Datos de                                                                             | a la Carátula                                                                 |                                                                                                    |         |         |                |   |
|----------------------------------|----------------------------------------------------------------|------------------------------------------------------|-------------------------------|------------------------|---------|----------------------------------------------------------------------------------------------------|-------------------------------------------------------------------------------|----------------------------------------------------------------------------------------------------|---------|---------|----------------|---|
| ocument                          | bottanientos de riabajo                                        | Habelul Expedie                                      |                               |                        | Mensaj  | je 🔪                                                                                                    | 3                                                                             |                                                                                                    |         |         |                |   |
|                                  | Buscar por:                                                    | Tipo                                                 |                               | Añ                     |         | El documento IE-2017-01099067-                                                                                      | artición                                                                      |                                                                                                    |         |         |                |   |
|                                  | Número GDE                                                     |                                                      | Q                             |                        |         | DNGIYS#MM fue vinculado al expediente. Al                                                                           | Q                                                                             | B Vincular Documento                                                                                                    | s       |         |                |   |
|                                  | Número<br>Especial                                             |                                                      | ۹                             |                        |         | asociar un documento no confidencial a un<br>expediente de reserva total, el documento<br>pasará a ser confidencial | ٩                                                                             |                                                                                                    |         |         |                |   |
|                                  | C Subsanar Errores Ma                                          | teriales 🛛 🗷 Ir                                      |                               |                        |         | ( Constant)                                                                                                    | úsqueda de Docum                                                              | entos 🖉 Vinculaci                                                                                                    | ón Defi | nitiva  |                |   |
|                                  |                                                                |                                                      |                               |                        |         | OK                                                                                                    |                                                                               |                                                                                                    |         |         |                |   |
| on Pase                          |                                                                |                                                      |                               |                        |         | OK                                                                                                    |                                                                               |                                                                                                    |         |         |                |   |
| Con Pase<br>Orden 1              | Tipo de Documento                                              | Número Do                                            | cumento                       |                        |         | OK                                                                                                    | Fecha de Asociac                                                              | ión Fecha de Creación                                                                                                    |         | Ac      | ción           |   |
| Con Pase<br>Orden 1<br>2         | Tipo de Documento<br>IF - Informe                              | Número Do<br>F-2017-01099067-A                       | eumente<br>.PN-DNG            | o<br>iYS#MM            | 8       | OK<br>Referencia<br>prueba                                                                                          | Fecha de Asociac<br>03/11/2017 11:46                                          | ión Fecha de Creación<br>02/11/2017<br>15:50:36                                                                                                    |         | Ac      | ción<br>Q      | â |
| Con Pase<br>Orden 1<br>2<br>1 P\ | Tipo de Documento<br>IF - Informe<br>V - Carátula Expediente F | Número Do<br>F-2017-01099067-A<br>W-2017-01102145-A  | sumento<br>PN-DNG<br>APN-DNG  | o<br>IYS#MM<br>BIYS#MM |         | OK<br>Referencia<br>prueba<br>Carátula                                                                              | Fecha de Asociac<br>03/11/2017 11:46<br>03/11/2017 11:38                      | ión Fecha de Creación<br>06 02/11/2017<br>15:50:36<br>16 03/11/2017<br>11:38:15                                                                                    |         | ۸۵<br>چ | ción<br>Q<br>Q | â |
| Con Pase<br>Drden 1<br>2<br>1 PS | Tipo de Documento<br>IF - Informe<br>V - Carátula Expediente f | Número Dor<br>F-2017-01099067-A<br>V-2017-01102145-A | eumento<br>IPN-DNG<br>APN-DNG | o<br>HYS#MM<br>BIYS#MM | e<br>i  | OK<br>Referencia<br>prueba<br>Carátula                                                                              | Fecha de Asociac<br>03/11/2017 11:46<br>03/11/2017 11:38<br>Total de document | ion         Feeha de Creación           06         02/11/2017           15:50:36         03/11/2017           16         03/11/2017           11:38:15         08: |         | ۸۵<br>* | ción<br>Q<br>Q | â |

Los documentos se sellan y se vuelven confidenciales cuando se realiza el pase del expediente.

En todos los expedientes reservados también existe la opción de realizar una vinculación definitiva del documento con el botón. De esta forma, el usuario evita realizar un pase para sellar los documentos.

Dentro del expediente, todos los documentos que tengan la opción **Desvincular Documento**, se sellarán.

| ocumentos                          | Documentos de Trabajo                                          | Asociar Expediente                                                | Tramitación C                            | onjunta Fusión | Historial o                          | de Pases                       | Datos de la | a Carátula                                                                                                    |                                                  |                                                                                                    |         |              |               |   |
|------------------------------------|----------------------------------------------------------------|-------------------------------------------------------------------|------------------------------------------|----------------|--------------------------------------|--------------------------------|-------------|----------------------------------------------------------------------------------------------------|--------------------------------------------------|----------------------------------------------------------------------------------------------------|---------|--------------|---------------|---|
|                                    | Buscar por:                                                    | Tipo                                                              | Año                                      | Número         | Ecosist                              | tema                           | Rep         | partición                                                                                                    |                                                  |                                                                                                    |         |              |               |   |
|                                    | Número GDE                                                     | Q                                                                 |                                          |                | APN                                  | •                              |             | Q                                                                                                    | Nir                                              | ncular Documento                                                                                                    | s       |              |               |   |
|                                    | Número<br>Especial                                             | ٩                                                                 |                                          |                | APN                                  | •                              |             | ٩                                                                                                    |                                                  |                                                                                                    |         |              |               |   |
|                                    | Subsanar Erroras Mat                                           |                                                                   |                                          |                |                                      |                                |             |                                                                                                    |                                                  | _                                                                                                    |         |              |               |   |
| n Pase                             | G Subsanar Enores Man                                          | eriales                                                           | ocumento GI                              | EDO 🗩 Notific  | ar TAD                               | \$ Pago Ti                     |             | 3úsqueda de Doc                                                                                                    | umentos                                          | C Vinculació                                                                                                    | n Defin | itiva        |               |   |
| on Pase<br>rden Tip                | po de Documento                                                | Número Document                                                   | ocumento GB                              | EDO 🔊 Notific  | ar TAD<br>Referen                    | \$ Pago T.                     | AD QE       | 3úsqueda de Doc<br>Fecha de Asoci                                                                                                    | umentos<br>ación F                               | 순 Vinculació<br>echa de Creación                                                                                                    | n Defin | itiva<br>Acc | ión           |   |
| on Pase<br>rden Tip<br>2           | po de Documento                                                | Número Document                                                   | ocumento GE<br>to<br>GIYS#MM             | DO Notific     | ar TAD<br>Referen                    | \$ Pago T.<br>ncia<br>ba       | AD QE       | 3úsqueda de Doc<br>Fecha de Asoci<br>03/11/2017 11:                                                                                          | umentos<br>iación F<br>46:06                     | € Vinculació<br>echa de Creación<br>02/11/2017<br>15:50:36                                                                                                    | n Defin | Acc          | ión<br>Q      |   |
| on Pase<br>Irden Tip<br>2<br>1 PV- | po de Documento<br>IF - Informe IF<br>- Carátula Expediente PV | Número Document                                                   | to<br>GIYS#MM<br>GIYS#MM                 | EDO Notific    | ar TAD<br>Referen<br>pruet<br>Caráti | \$ Pago T.<br>ncia<br>ba       | AD QE       | Búsqueda de Doc<br>Fecha de Asoci<br>03/11/2017 11:<br>03/11/2017 11:                                                                        | umentos<br>lación F<br>46:06<br>38:16            | € Vinculació<br>echa de Creación<br>02/11/2017<br>15:50:36<br>03/11/2017<br>11:38:15                                                                                                    | n Defin | Acc<br>Ł     | ión<br>Q<br>Q | â |
| on Pase<br>Orden Tip<br>2<br>1 PV- | po de Documento<br>IF - Informe IF<br>· Carâtula Expediente P\ | Número Document<br>-2017-01099067-APN-DN<br>-2017-01102145-APN-DN | bocumento GE<br>to<br>GIYS#MM<br>GIYS#MM | EDO Notific    | ar TAD<br>Referen<br>pruet<br>Carátu | \$ Pago T<br>ncia<br>ba<br>ula | AD QE       | Búsqueda de Doc           Fecha de Asoci           03/11/2017 11:           03/11/2017 11:           03/11/2017 11:           Total de docum | umentos<br>ación F<br>46:06<br>38:16<br>entos: 2 | Chicking Constraints (Constraint) Constraints (Constraint) Constraint) Constraint)< | n Defin | Acc<br>Ł     | ión<br>Q<br>Q | 1 |

| Appelantie: EU2017/01102144-APH-UNEQV/AMM<br>Nexement De Langer mei Fange Accier Expedient In Fange Accier Expedient In Fange Accier In Fange Accier In Fange Ac |                | ped-ente Rasarvado     |                                  |                                           |                                            |                        |
|----------------------------------------------------------------------------------------------------|----------------|------------------------|----------------------------------|-------------------------------------------|--------------------------------------------|------------------------|
| Decementas de Banie Aleccaré Expediente     Banicare per Tare     Namero Contraction     Namero Contraction     Se stabilizará la uniculación definitiva y se regeneratará las uniculación definitiva y se regeneratá las uniculación definitiva y se regeneratá las uniculación definitiva y se regeneratá las uniculación definitiva y se regeneratá las uniculación definitiva y se regeneratá las uniculación definitiva y se regeneratá las uniculación definitiva y se regeneratá las uniculación definitiva y se regeneratá las uniculación definitiva y se regeneratá las uniculación de Educarmentes     Sinteamore: Sinteamore:     Sinteamore: Sinteamore:   <                                                                                                    | Especiente: D  |                        |                                  |                                           |                                            |                        |
| Numero     Numero       Special     Q       Special     Q       Special     Protocol       Special     Protocol       Special <t< th=""><th>Descumentation</th><th>Documentos de Todop</th><th>Asociar Expedients</th><th>Alendóa X</th><th>Caroliste</th><th></th></t<>                                                                                                    | Descumentation | Documentos de Todop    | Asociar Expedients               | Alendóa X                                 | Caroliste                                  |                        |
| Numero<br>Especial     O     Preservarian los documentos asociados. Esta<br>aguro de continuar?     O     Evendor Documentos       2º Subsanar Envest Materiales     2º Inclie Docume     Sil No     O     Animalia       2º Subsanar Envest Materiales     2º Inclie Docume     Nomeso     Contenta     Contenta       2º Modanza Envest Materiales     2º Inclie Docume     Nomeso     Contenta     Contenta       2º Modanza Envest     Materiales     Reference     Reference     Reference     Reference       1     Materiales     Materiales     Contents     Contents     Reference     Reference       1     Materiales     Materiales     Contents     Contents     Reference     Reference       1     Materiales     Materiales     Contents     Contents     Reference     Reference       1     Materiales     Materiales     Contents     Contents     Reference     Reference     Refe                                                                                                    |                | Bates pr               | e Tpo Av                         |                                           | erfaule.                                   |                        |
| Numera     Sigure de continuar?       Espectal     Q       If Subsame Emmes Materiaes     If Inclar Document       Sigure de Continuar?     Sigure de continuar?       Image: Subsame Emmes Materiaes     If Inclar Document       Image: Subsame Emmes Materiaes     If Inclar Document       Image: Subsame Emmes Materiaes     Image: Subsame Emmes Materiaes       Image: Subsame Emmes Materiaes     Image: Subsame Emmes Materiaes       Image: Subs                                                                                                    |                | Nümera Gi              | R Q                              | reservarán los documentos asociados. Está | 9 Kovecutar Documents                      |                        |
| Signature         Signature         Signature <t< th=""><th></th><th>Número</th><th>٩</th><th>seguro de continuar?</th><th>à</th><th></th></t<>                                                                                                    |                | Número                 | ٩                                | seguro de continuar?                      | à                                          |                        |
| Conference     Substance Entroped Mathinaires     Is Incise Documental     Substance Entroped Action Defaultion     Conference       Conference     Factor Stat Accountation     National Documental     Stat Accountation     Pactor Stat Accountation     Pactor Stat Accountation     Pa                                                                                                    |                | Colorado               |                                  | Si No                                     |                                            |                        |
| Cont Press     Type to december to     Name & December to     Name & December to     Name & December to       2     # Interna     # 2017 01/00/00/00/00/00/00/00/00/00/00/00/00/0                                                                                                    |                | Ger Sobianar Errores I | Waternales   Gr Iniciae Document |                                           | Association of Documentos                  | an Definitiva          |
| Type in documenta     Names Documenta     Partner de Associaté     Partne de Associaté     Partne de Associaté </th <th>Con Pasa</th> <th></th> <th></th> <th></th> <th></th> <th></th>                                                                                                    | Con Pasa       |                        |                                  |                                           |                                            |                        |
| 2     Winnesse     W2000 000000000000000000000000000000000                                                                                                    |                |                        |                                  |                                           |                                            |                        |
| 1 /V - Caunta Expediens /V 2017 0110224/5-47%-Decinitional Cavetas Cavetas constanting Cavetas Cavetas   |                | W-mbrea                | #2017.01098887.4P%454040358484   | proto                                     | 82/11/2817 11/46/66 82/11/2817<br>13/67/28 | 9 A Q 8                |
| Tatal de documentos (con pase)                                                                                                    |                |                        | PH-0017-01102145-APH-DH0115-AMA  |                                           |                                            |                        |
| A Descargar todos los Documentos (con pase)                                                                                                    |                |                        |                                  |                                           | Total de documentos 2                      |                        |
| La Pese                                                                                                    |                |                        |                                  |                                           | 🛦 Descargar todos lo                       | a Documentos (con pase |
|                                                                                                    | Un Date        |                        |                                  |                                           | Titlet de documentos 2                     | n Documentos (c        |
|                                                                                                    |                |                        |                                  |                                           |                                            |                        |

A continuación, se vinculan definitivamente los documentos y se vuelven reservados en el expediente y las consultas de GEDO.

## 3.4 Consulta de expedientes reservados

Todo usuario que reciba un expediente reservado va a poder consultar todos sus documentos hasta la instancia de su intervención.

Desde la solapa **Consultas** de expediente electrónico se puede filtrar por las opciones de **Búsqueda de Expedientes** 

|                      |                             |                             |                                              |            | AGUTIERREZ | 🅑 Ir a Escritorio | > 👩 Sali  |
|----------------------|-----------------------------|-----------------------------|----------------------------------------------|------------|------------|-------------------|-----------|
| 😩 E                  | Expediente Electrónic       | 0                           |                                              |            |            | Q                 | = 0       |
|                      |                             |                             |                                              |            |            | TSTGE             | DELXAPPT1 |
| Buzón de Tareas Bu   | uzón Grupal Actividades     | Tareas Supervisados Tareas  | Otros Usuarios Tareas en Paralelo Consultas  | 1          |            |                   |           |
| Consultas de Expedie | ientes                      |                             |                                              |            |            |                   |           |
| Consultas            |                             |                             |                                              |            |            |                   | 10        |
| Búsqueda de Exped    | dientes 👻 📄 Consulta de exp | edientes por número GDE 👔 ( | Consulta de expedientes en Guarda Temporal 🔻 |            |            |                   |           |
| « < 1 /1             | > >                         |                             |                                              |            |            |                   |           |
| Código exp           | pediente                    | Fecha creación              | Usuario Generador                            | Referencia |            | Acción            |           |
|                      |                             |                             |                                              |            |            |                   |           |
|                      |                             |                             |                                              |            |            |                   |           |
|                      |                             |                             |                                              |            |            |                   |           |
|                      |                             |                             |                                              |            |            |                   |           |
|                      |                             |                             |                                              |            |            |                   |           |
|                      |                             |                             |                                              |            |            |                   |           |
|                      |                             |                             |                                              |            |            |                   |           |

Consulta de Expedientes por Número GDE

Por ejemplo, si un usuario que no tuvo intervención en la tramitación del expediente, lo quiere consultar con la opción **Consulta** de expedientes por número GDE, el sistema lo habilitará para realizar la consulta.

|                                                 |                                        |                           |     | 🤋 AGUTIERREZ 🥃 lr a Escritorio 🗿 Salir |
|-------------------------------------------------|----------------------------------------|---------------------------|-----|----------------------------------------|
| Expediente Electrónico                          |                                        |                           |     | Q ≡ 10                                 |
|                                                 |                                        |                           |     |                                        |
| Buzón de Tareas Buzón Grupal Actividades Tareas | Supervisados Tareas Otros Usuarios Tar | eas en Paralelo Consultas |     |                                        |
| Consultas de Expedientes                        | Consulta Expedientes por número GDI    | E                         | ×   |                                        |
| ❷ Consultas                                     | Tipo Actuación                         | EX 💌                      |     |                                        |
| Búsqueda de Expedientes                         | s p <mark>i</mark> Año                 | 2017                      |     |                                        |
| « < 1 /1 > »                                    | Número                                 | 1102144                   |     |                                        |
| Código expediente Fe                            | Repartición Actuación                  | APN 👻                     | cia | Acción                                 |
|                                                 | Repartición Usuario                    | DNGIYS#MM Q               |     |                                        |
|                                                 | Q Buscar X Cancelar                    |                           |     |                                        |
|                                                 |                                        |                           |     |                                        |
|                                                 |                                        |                           |     |                                        |
|                                                 |                                        |                           |     |                                        |
|                                                 |                                        |                           |     |                                        |
|                                                 |                                        |                           |     |                                        |
|                                                 |                                        |                           |     |                                        |

Cuando se presione **Buscar**, el sistema arrojará el resultado de la búsqueda.

Incluso se puede presionar **Visualizar** para ver el listado de documentos que se hayan vinculado.

|   |         |                          |                                     |                             |                                |                        |       |        |            | 4 |
|---|---------|--------------------------|-------------------------------------|-----------------------------|--------------------------------|------------------------|-------|--------|------------|---|
| 1 | ramita  | cion - Expediente Reserv | /800                                |                             |                                |                        |       |        |            | ~ |
| B | xpedie  | nte: EX-2017-01102144-   | -APN-DNGIYS#MM                      |                             |                                |                        |       |        |            |   |
| D | ocume   | ntos Documentos de 1     | Trabajo Expedientes Asociados Trami | tación Conjunta Fusión Hisi | orial de Pases 🛛 Datos de la 🤇 | Carátula Actividades   |       |        |            |   |
| C | Con Pa  | 50                       |                                     |                             |                                |                        |       |        |            |   |
| k | Drden   | Tipo de Documento        | Número Documento                    | Referencia                  | Fecha de Asociació             | n Fecha de Creación    |       | Acc    | ión        |   |
| ſ | 2       | PV - Providencia         | PV-2017-01102210-APN-DNGIYS#MM      | Pase                        | 03/11/2017 11:57:32            | 03/11/2017<br>11:57:32 | B     | ±      | Q          |   |
|   | 1       | PV - Carátula Expediente | PV-2017-01102145-APN-DNGIYS#MM      | Carátula                    | 03/11/2017 11:38:10            | 03/11/2017<br>11:38:15 | B     | ±      | Q          |   |
| L |         |                          |                                     |                             | Total de documentos            | 2                      |       |        |            |   |
|   |         |                          |                                     |                             | 3                              | Lescargar todos los    | Docun | nentos | (con pase) |   |
| s | Sin Pas | e                        |                                     |                             |                                |                        |       |        |            |   |
| F | iltro   |                          |                                     |                             |                                |                        |       |        |            |   |
|   |         |                          |                                     |                             |                                |                        |       |        |            |   |

4

Si el usuario no tuvo intervención en la tramitación del expediente o no cuenta con permisos de consulta, cuando quiera visualizar o **descargar** el documento, se despliega un cartel que le indica que no tiene los permisos correspondientes para la visualización.

|               |                            | ado                            |                                                                                                    |              |             |                        |        |        |            |   |
|---------------|----------------------------|--------------------------------|----------------------------------------------------------------------------------------------------|--------------|-------------|------------------------|--------|--------|------------|---|
| Exped         |                            | APN-DNGIYS#MM                  | mación                                                                                                    | ×            |             |                        |        |        |            | T |
| Docur         | nentos Documentos de T     | rabajo Expedientes Asociado:   | Este tipo de documento es reservado. Su<br>visualización está restringida a los usuarios<br>con perfil asignado. Consulte a su | Date         | os de la Ci | rátula Actividades     |        |        |            |   |
| Con F<br>Orde | ase<br>n Tipo de Documento | Número Documento               | administrador.                                                                                                    | a de As      |             | Fecha de Creación      |        | Acc    | ión        | d |
| 2             | PV - Providencia           | PV-2017-01102210-APN-DNGIYS#MM | Pase                                                                                                    | 03/11/2017   |             | 03/11/2017<br>11:57:32 |        | ±      | Q          |   |
| 1             | PV - Carátula Expediente   | PV-2017-01102145-APN-DNGIYS#MM | Carátula                                                                                                    |              | 11:38:16    |                        |        | ±      | Q          |   |
|               |                            |                                |                                                                                                    | Total de doc | umentos:    | 2                      |        |        |            |   |
|               |                            |                                |                                                                                                    |              | 2           | Descargar todos lo     | s Docu | mentos | (con pase) |   |
| Sin Pi        | ase                        |                                |                                                                                                    |              |             |                        |        |        |            |   |
| Filtro        |                            |                                |                                                                                                    |              |             |                        |        |        |            |   |

La **consulta de expedientes reservados** se puede dar en los siguientes casos:

- Cuando el expediente pasa por el **Buzón de Tareas del Usuario** (rige la lógica de acumulación, sólo podrá consultar el contenido del expediente hasta su intervención).
- Cuando el usuario tiene permiso de Consulta de Sector y el expediente tuvo intervención por un usuario del mismo sector (rige la lógica de acumulación, sólo podrá consultar el contenido del expediente hasta la intervención de su sector).
- Cuando el usuario tiene permiso de Consulta de Repartición y el expediente tuvo intervención por un usuario de la misma repartición (rige la lógica de acumulación, sólo podrá consultar el contenido del expediente hasta la intervención de su repartición).
- Cuando el usuario tiene permiso de **GEDO Confidencial** y consulta documentos dentro del expediente que se firmaron en la misma repartición del usuario.

Aclaración: si en un expediente reservado se intenta visualizar un documento reservado y no fue cargado como usuario para la consulta, no fue firmante del documento o no tiene el permiso GEDO Confidencial, no podrá descargar el documento, por más que el expediente esté en poder del usuario.

#### 3.5 Funcionalidades

#### 3.5.1 Tramitación Conjunta y Fusión

Si se desea realizar una **tramitación conjunta** o una **fusión** de expedientes reservados se deben producir las siguientes condiciones:

- Los expedientes deben estar en estado Tramitación, Ejecución o Resolución.
- Todos los expedientes deben estar en el Buzón de Tareas del usuario que realizará la operación.
- Los códigos de trámite de los expedientes deben ser de carácter reservado (Reserva Total).

En caso de que se intente vincular un expediente reservado a uno que no lo es aparecerá el siguiente aviso:

| Docume                               | entos Documentos de                                                 | Trabajo Asocia              | ar Expediente                                          | Tramita                | Atención 🗶                                | la Carátula                                                                                                 |                                                                                                    |                   |                         |                            |       |
|--------------------------------------|---------------------------------------------------------------------|-----------------------------|--------------------------------------------------------|------------------------|-------------------------------------------|----------------------------------------------------------------------------------------------------|----------------------------------------------------------------------------------------------------|-------------------|-------------------------|----------------------------|-------|
|                                      | Bus                                                                 | icar por:                   | Tipo                                                   | Añ                     |                                           | artición                                                                                                    |                                                                                                    |                   |                         |                            |       |
|                                      | Núm                                                                 | nero GDE                    | Q                                                      |                        | reservarán los documentos asociados. Está | Q                                                                                                    | Vincular Documento                                                                                                    | s                 |                         |                            |       |
|                                      | N                                                                   | úmero<br>special            | ٩                                                      |                        | seguro de continuar?                      | ٩                                                                                                    |                                                                                                    |                   |                         |                            |       |
|                                      | 🕼 Subsanar Er                                                       | rores Materiales            | C Iniciar D                                            | ocumer                 | SI NO                                     | uísqueda de Docume                                                                                          | ntos 🖉 Vinculació                                                                                                    | on Defin          | iitiva                  |                            |       |
|                                      |                                                                     |                             |                                                        |                        |                                           |                                                                                                    |                                                                                                    |                   |                         |                            |       |
|                                      |                                                                     |                             | 115                                                    |                        |                                           |                                                                                                    |                                                                                                    |                   |                         |                            |       |
| Con Pa                               | ise                                                                 |                             | _AS                                                    |                        |                                           |                                                                                                    |                                                                                                    |                   |                         |                            |       |
| Con Pa<br>Orden                      | ise<br>Tipo de Documento                                            | N                           | úmero Documento                                        | 0                      | Referencia                                | Fecha de Asociació                                                                                          | n Fecha de Creación                                                                                                    |                   | Acc                     | ión:                       |       |
| Con Pa<br>Orden<br>2                 | se<br>Tipo de Documento<br>IF - Informe                             | N.<br>IF-2017-0             | úmero Documento<br>1099067-APN-DNG                     | e<br>itys#MM           | Referencia<br>prueba                      | Fecha de Asociació<br>03/11/2017 11:46:0                                                                    | n Fecha de Creación<br>02/11/2017<br>5 15:50:36                                                                                         |                   | Acc                     | ilón<br>Q                  | Ē     |
| Con Pa<br>Orden<br>2                 | se<br>Tipo de Documento<br>IF - Informe<br>PV - Carátula Expediente | N<br>IF-2017-0<br>PV-2017-0 | úmero Documento<br>1099067-APN-DNG<br>11102145-APN-DNG | •<br>IYS#MM<br>BIYS#MM | Referencia<br>prueba<br>Carátula          | Fecha de Asociació<br>03/11/2017 11:46:0<br>03/11/2017 11:38:1                                              | n Fecha de Creación<br>6 02/11/2017<br>15:50:36<br>6 03/11/2017<br>11:38:15                                                             | Cu (u             | Acc<br>Ł                | ción<br>Q<br>Q             | Ê     |
| Con Pa<br>Orden<br>2                 | se<br>Tipo de Documento<br>IF - Informe<br>PV - Carátula Expediente | N<br>IF-2017-0<br>PV-2017-0 | úmero Documente<br>1099067-APN-DNG<br>1102145-APN-DNG  | o<br>IYS#MM<br>SIYS#MM | Referencia<br>prueba<br>Carátula          | Fecha de Asociació<br>03/11/2017 11:46:0<br>03/11/2017 11:38:1<br>03/11/2017 11:38:1<br>Total de documentos | <ul> <li>Feeha de Creación</li> <li>02/11/2017</li> <li>15:50:36</li> <li>03/11/2017</li> <li>11:38:15</li> <li>x</li> <li>2</li> </ul> |                   | Acc<br>Ł                | ción<br>Q<br>Q             | Ê     |
| Con Pa<br>Orden<br>2                 | se<br>Tipo de Documento<br>IF - Informe<br>PV - Carátula Expediente | N<br>1F-2017-0<br>PV-2017-0 | imero Documento<br>1099067-APN-DNG<br>1102145-APN-DNC  | 9<br>HYS#MM<br>SIYS#MM | Referencia<br>prueba<br>Carátula          | Fecha de Asociació<br>03/11/2017 11:46:0<br>03/11/2017 11:38:10<br>Total de documentos                      | n Fecha de Creación<br>6 02/11/2017<br>15:50:36<br>6 03/11/2017<br>11:38:15<br>x 2<br>2 Descargar todos lo                              | E<br>E<br>S Docur | Acc<br>Ł<br>Ł           | clón<br>Q<br>Q<br>s (con p | Ĩ     |
| Con Pa<br>Orden<br>2<br>1<br>Sin Pas | se<br>Tipo de Documento<br>IF - Informë<br>PV - Carátula Expediente | N<br>1F-2017-0<br>PV-2017-0 | imero Documento<br>1099067-APN-DNG<br>11102145-APN-DNG | o<br>HYS#MM<br>BIYS#MM | Referencia<br>prueba<br>Carátula          | Fecha de Asociació<br>03/11/2017 11:46:0<br>03/11/2017 11:38:10<br>Total de documentos                      | n Fecha de Creación<br>02/11/2017<br>15:50:36<br>03/11/2017<br>11:38:15<br>x 2<br>2 Descargar todos lo                                  | E<br>S Docur      | Acc<br>2<br>2<br>nentos | clón<br>Q<br>Q<br>s (con p | Dase) |

#### 3.5.2 Asociar Expedientes

El sistema permite la **asociación** de un expediente reservado a uno que no lo es. También habilita la posibilidad de asociar a un expediente un expediente reservado. En ambos casos los expedientes mantendrán su naturaleza (pública o de reserva).

#### 3.5.3 Pase Múltiple

El sistema no permite el **pase múltiple** de un expediente reservado.

#### 3.5.4 Guarda Temporal

Los expedientes reservados que se envían a la **Guarda Temporal (GT)**, continuarán con el carácter de reservado, su consulta estará limitada a los usuarios que lo trabajaron y visualizaran hasta su intervención. También podrán consultarlo aquellos usuarios que tengan el permiso correspondiente.

Los expedientes reservados se enviarán a la **Guarda Temporal** con el mismo proceso que se realiza con los demás expedientes. La **Quita** de la Guarda Temporal se gestiona de la misma manera, la realizan los usuarios de la jurisdicción que caratuló el expediente designado como "Administrador de guarda temporal". La diferencia con los otros expedientes es que expediente reservado vuelve automáticamente al usuario que lo envío a la GT.

![](_page_25_Picture_9.jpeg)

En caso de que ese usuario no esté activo en GDE, el expediente reservado irá automáticamente al usuario de sello alto del Sector correspondiente.

#### 3.6 Permisos de Expedientes Reservados

#### 3.6.1 Permisos para Generar Expedientes Reservados

Para la caratular de trámites reservados, se requiere el permiso que otorga la Administración Central GDE a una repartición o usuario según corresponda.

• Permiso de caratulación para trámites reservados: este permiso lo otorga la Administración Central (AC) de GDE por repartición para caratular expedientes de Reserva Total o Reserva en tramitación.

Si la repartición no cuenta con el permiso para caratular ese código de trámite, el sistema lo notificará mediante un cartel de aviso.

|                                   | Expediente Elec     | ctrór   |                                                                  |             |                |
|-----------------------------------|---------------------|---------|------------------------------------------------------------------|-------------|----------------|
|                                   |                     |         |                                                                  |             | HMLGDELXAPPT13 |
| Buzón de Tareas<br>Tareas Usuario | Buzón Grupal Acti   | vidade  | Motivo interno:                                                  |             |                |
| O Buzón de Ta                     | reas Pendientes     |         |                                                                  |             |                |
| Crear Nueva                       | Solicitud 📄 Carati  | ular In |                                                                  |             |                |
| 🖀 Tarea/Estado                    |                     |         | Motivo externo:                                                  | io Anterior |                |
| 🔘 Iniciación                      | 2017-05-26 17:02:39 | EX-2    |                                                                  | EZ .        | ⊳ Ejecutar     |
| O Iniciación                      | 2017-05-15 16:38:43 | EX-2    | Datos del expediente                                             | EZ          | ⊳ Ejecutar     |
| O Iniciación                      | 2017-05-05 18:31:16 | EX-2    | Código Trámite: AABE00003 Q 🗛 La repartición "DNGIVS#MM" no está | s x         | ⊳ Ejecutar     |
| O Iniciación                      | 2017-03-28 12:18:34 | EX-2    | Descripción Adicional del                                        |             | ⊳ Ejecutar     |
| O Iniciación                      | 2017-03-21 16:12:49 | EX-2    | Trámite:                                                         | 1105        | ⊳ Ejecutar     |
| O Tramitación                     |                     | EX-2    | Email:                                                           | EZ          | ⊳ Ejecutar     |
|                                   |                     |         | Teléfono:                                                        | 85          | 6              |
|                                   |                     |         | Caratular 🖻 Datos Propios del Expediente 🗱 Cancelar              |             |                |

| Tramitad | ión                         |                          |                    |          |                       |             |              |             |        |                       |                        |      |        |            |
|----------|-----------------------------|--------------------------|--------------------|----------|-----------------------|-------------|--------------|-------------|--------|-----------------------|------------------------|------|--------|------------|
| Expedie  | nte: EX-2017-01129286APN-DI | NGIY5#MM                 |                    |          |                       |             |              |             |        |                       |                        |      |        |            |
| Docume   | ntos Documentos de Trabajo  | Asociar Expediente Trami | tación Conjunta Fi | isión    | Historial de Pases Da | tos de la C | Carátula     |             |        |                       |                        |      |        |            |
|          |                             | Buscar por:              | Тіро               | Año      | Número                | Ecosi       | stema        | Repartición | i.     |                       |                        |      |        |            |
|          |                             | Número GDE               | Q                  | <u>[</u> |                       | APN         |              |             | Q      | C Vincular Documentos |                        |      |        |            |
|          |                             | Especial                 | ٩                  |          |                       | APN         | •            |             | Q      |                       |                        |      |        |            |
|          |                             | 🕼 Subsanar I             | Errores Materiales | Ø Ini    | ciar Documento GEDO   | 9 N         | otificar TAD | \$ Pago TAD | Q Búso | queda de Documentos   |                        |      |        |            |
| Con Pas  | e                           |                          |                    |          |                       |             | _            |             |        |                       |                        |      |        |            |
| Orden    | Tino de Documento           | Número Do                | cumento            |          |                       |             | Ref          | erencia     |        | Fecha de              | Fecha de Creación      |      | Acc    | ión        |
|          |                             |                          |                    |          |                       |             |              |             |        | Asociación            |                        |      |        |            |
| 3        | PV - Providencia            | PV-2017-01129316-        | APN-DNGIYS#MM      |          |                       |             | 1            | Pase        |        | 10/11/2017 09:21:13   | 10/11/2017<br>09:21:12 | 3    | ±      | Q          |
| 2        | IF - Informe                | IF-2017-00838874-/       | APN-DNGIYS#MM      |          |                       |             | Inscrip      | ción BULC   |        | 10/11/2017 09:19:4    | 13/09/2017<br>12:57:45 | 2    | ±      | ۹          |
| 1        | PV - Carátula<br>Expediente | PV-2017-01129287-        | APN-DNGIYS#MM      |          |                       |             | Ca           | rátula      |        | 10/11/2017 09:18:2    | 10/11/2017<br>09:18:27 | Ð    | *      | Q          |
|          |                             |                          |                    |          |                       |             |              |             |        | Total de documentos   | c 3                    |      |        |            |
|          |                             |                          |                    |          |                       |             |              |             |        |                       | L Descargar todos los  | Docu | nentos | (con pase) |
| Sin Pase |                             |                          |                    |          |                       |             |              |             |        |                       |                        |      |        |            |
| Eller.   |                             |                          |                    |          |                       |             |              |             |        |                       |                        |      |        |            |
| Piluo    |                             |                          |                    |          |                       |             |              |             |        |                       |                        |      |        |            |
| G Salir  | sin Pase 🛛 🖻 Realizar Pase  | Realizar Pase Paralel    | o 4 Generar Co     | pia      | Notificar Expediente  | a TAD       | × Canc       | elar        |        |                       |                        |      |        |            |
| BRasa    | War                         |                          |                    |          |                       |             | 9            |             |        |                       |                        |      |        |            |
|          |                             |                          |                    |          |                       |             |              |             |        |                       |                        |      |        |            |

• **Permiso de reserva en tramitación:** este permiso lo otorga la AC a una repartición, una repartición para que pueda reservar un determinado código de trámite que, en principio, no tenía esta naturaleza.

Este permiso se debe combinar con otro permiso de reserva en tramitación que se le otorga al usuario para que ejecute la tarea.

• Permiso de reserva en tramitación para usuario: permite al usuario reservar y reservar un expediente electrónico. El usuario debe estar en una repartición que tenga habilitado el permiso de reserva en tramitación.

#### 3.6.2 Permisos de Consulta de Expedientes Reservados

- Permiso de consulta por repartición: habilita a un usuario a consultar el contenido de los expedientes reservados tramitados por su repartición. Podrá consultar todos los documentos hasta el momento que se hizo el pase fuera de esa repartición.
- Permiso de consulta por sector: es un permiso similar al de consulta por repartición, pero limita al usuario a consultar los documentos de un expediente que hayan pasado por el mismo sector donde está inserto el usuario.

#### 3.7 Expedientes con Reserva en Tramitación

Esta opción aplica a todos los expedientes de carácter público que se deben reservar en determinado momento de su tramitación.

Para realizar la acción se debe:

• Contar con el permiso por repartición para reservar el código de trámite. El usuario debe tener el permiso de reserva en tramitación.

| xpedie                          | nte: EX-2017-01129373#                                                                     | PN-DNGIYS#N                              | IM                                                                                        |                                        |            |                |                         |                                                 |          |                                                                                        |                                              |                                                                                                    |         |                    |                    |
|---------------------------------|--------------------------------------------------------------------------------------------|------------------------------------------|-------------------------------------------------------------------------------------------|----------------------------------------|------------|----------------|-------------------------|-------------------------------------------------|----------|----------------------------------------------------------------------------------------|----------------------------------------------|----------------------------------------------------------------------------------------------------|---------|--------------------|--------------------|
| )ocume                          | ntos Documentos de Tr                                                                      | abajo Asoci                              | ar Expediente                                                                             | Tramitación                            | n Conjunta | a Fusión       | Historia                | II de Pases                                     | Datos de | la Carátula                                                                            |                                              |                                                                                                    |         |                    |                    |
|                                 | Busca                                                                                      | ar por:                                  | Tipo                                                                                      | Año                                    | N          | lúmero         | Ecosis                  | istema                                          | R        | epartición                                                                             |                                              |                                                                                                    |         |                    |                    |
|                                 | Númer                                                                                      | ro GDE                                   | Q                                                                                         |                                        |            |                | APN                     | •                                               |          | Q                                                                                      | No Vin                                       | cular Documento                                                                                      | 5       |                    |                    |
|                                 | Nún<br>Espe                                                                                | nero<br>ecial                            | ٩                                                                                         |                                        |            |                | APN                     | •                                               |          | ٩                                                                                      |                                              |                                                                                                    |         |                    |                    |
|                                 | Subsanar Erro                                                                              | res Materiales                           |                                                                                           | Decumente                              | 0500       |                | TAD.                    | É Dogo T                                        |          | Rúsqueda de Doci                                                                       | montos                                       | dia transmission                                                                                     | n Dofin | itium              |                    |
| Con Pas                         | e                                                                                          | res materiales                           |                                                                                           | Jocamento                              | GEDO       | <b>Notific</b> | ariad                   | ş Pago I                                        |          | Dusqueda de Doc                                                                        | unientos                                     |                                                                                                    | n Denn  | luva               |                    |
| Con Pas<br>Orden                | e<br>Tipo de Documento                                                                     | N                                        | úmero Documen                                                                             | to                                     | GEDO       | Notific        | Refer                   | ş Pago I                                        |          | Fecha de Asoci                                                                         | ación Fi                                     | echa de Creación                                                                                     | n Denn  | Acc                | ión                |
| Con Pas<br>Orden<br>4           | e<br>Tipo de Documento<br>RS - Resolución                                                  | NRS-2017-1                               | úmero Documen                                                                             | to<br>GIYS#MM                          | GEDO       | Notific        | Refer<br>te             | rencia<br>est                                   |          | Fecha de Asoci<br>10/11/2017 09:                                                       | ación Fi<br>49:41                            | echa de Creación<br>25/01/2017<br>12:31:37                                                           |         | Acc<br>&           | ión<br>Q           |
| Con Pas<br>Orden<br>4<br>3      | e<br>Tipo de Documento<br>RS - Resolución<br>PV - Providencia                              | N<br>RS-2017-1<br>PV-2017-1              | úmero Documen<br>D0091282-APN-DN<br>D1129377-APN-DN                                       | to<br>IGIYS#MM                         | GEDO       | Notific        | Refer<br>te<br>Pa       | rencia<br>est                                   |          | Fecha de Asoci<br>10/11/2017 09:<br>10/11/2017 09:                                     | ación Fi<br>49:41<br>47:04                   | echa de Creación<br>25/01/2017<br>12:31:37<br>10/11/2017<br>09:47:04                                 |         |                    | ión<br>Q<br>Q      |
| Con Pas<br>Orden<br>4<br>3<br>2 | e<br>Tipo de Documento<br>RS - Resolución<br>PV - Providencia<br>IF - Informe              | N<br>RS-2017-1<br>PV-2017-1<br>IF-2017-0 | úmero Documen<br>00091282-APN-DN<br>01129377-APN-DN                                       | to<br>IGIYS#MM<br>GIYS#MM              | GEDO       | Notific        | Refer<br>te<br>Pa       | rencia<br>est<br>ase                            |          | Fecha de Asoci<br>10/11/2017 09:<br>10/11/2017 09:<br>10/11/2017 09:                   | ación F4<br>49:41<br>47:04                   | 25/01/2017<br>12:31:37<br>10/11/2017<br>09:47:04<br>09/11/2017<br>16:26:00                           |         | Acc<br>±           | ión<br>Q<br>Q<br>Q |
| Con Pas<br>Orden<br>4<br>3<br>2 | e Tipo de Documento RS - Resolución PV - Providencia IF - Informe PV - Carátula Expediente | N<br>RS-2017-1<br>IF-2017-0<br>PV-2017-0 | úmero Documen<br>00091282-APN-DN<br>01129377-APN-DN<br>11126852-APN-DN<br>01129374-APN-DN | to<br>IGIYS#MM<br>IGIYS#MM<br>IGIYS#MM | GEDO       | <b>Notific</b> | Refer<br>te<br>Pa<br>ai | s Pago I<br>rencia<br>est<br>ase<br>aa<br>átula |          | Fecha de Asoci<br>10/11/2017 09:<br>10/11/2017 09:<br>10/11/2017 09:<br>10/11/2017 09: | ación F4<br>49:41<br>47:04<br>46:31<br>43:53 | 25/01/2017<br>12:31:37<br>10/11/2017<br>09:47:04<br>09/11/2017<br>16:26:00<br>10/11/2017<br>09:43:52 |         | Acc<br>±<br>±<br>± | ión<br>Q<br>Q<br>Q |

Al cliquear sobre la opción **Reservar**, el sistema solicitará el número GDE del acto administrativo que autoriza la reserva.

![](_page_28_Picture_6.jpeg)

Al presionar **Vincular Documento**, el sistema informa que todos los documentos que no estuviesen confirmados se sellarán en esta operación.

|          | Númei<br>Nún             | ro GDE             | ٩            |              |               | APN<br>APN | •         |             | ٩            | Nincular [   | Documento         | s     |        |          |
|----------|--------------------------|--------------------|--------------|--------------|---------------|------------|-----------|-------------|--------------|--------------|-------------------|-------|--------|----------|
|          | €sp<br>☑                 | Subsanar Errores N | lateriales   | C Iniciar Do | ocumento GEDO | Notifi     |           | \$ Pago TAD | Q Búsq       | ueda de Docu | mentos            |       |        |          |
| on Pas   | e                        |                    |              |              |               |            |           |             |              |              |                   |       |        |          |
|          |                          |                    |              |              |               |            |           |             |              |              |                   |       |        |          |
| 3        | PV - Providencia         | Vincular Acto A    | dministrativ | D            | <b>Año</b>    | Número     | Frosi     | istamas     | Repartic     | ión          | <b>*</b> 017<br>2 |       | ±      | Q        |
| 2        | IF - Informe             | Número GDE         | RESOL        | . Q          | 2017          | 91282      | APN       | - DNGI      | YS#MM        | Q            | 017<br>45         |       | ±      | Q        |
| 1        | PV - Carátula Expediente |                    |              |              | Nincular Doc  | umento     | K Cancela | r           |              |              | 017<br>27         |       | ±      | Q        |
|          |                          |                    |              |              |               |            |           | Tota        | l de documer | ntos: 3      | _                 |       |        |          |
|          |                          |                    |              |              |               |            |           |             |              | 🛓 Descarg    | ar todos los      | Docur | nentos | (con pas |
|          |                          |                    |              |              |               |            |           |             |              |              |                   |       |        |          |
| ni r'dsi | 5)                       |                    |              |              |               |            |           |             |              |              |                   |       |        |          |
| iltro    |                          |                    |              |              |               |            |           |             |              |              |                   |       |        |          |
| Salir    | sin Pase 📗 🖻 Realiza     | Pase 🛛 🗮 Reali     | zar Pase Pa  | ralelo 🛛 🖓   | Generar Copia | notifica   |           | te a TAD    | Cancelar     |              |                   |       |        |          |
|          | rvar                     |                    |              |              |               |            |           |             |              |              |                   |       |        |          |

|         |                 |      |                      |      |                                                                       |                                                                             | *                                                       |            | Nincular D |            |    |  |
|---------|-----------------|------|----------------------|------|-----------------------------------------------------------------------|-----------------------------------------------------------------------------|---------------------------------------------------------|------------|------------|------------|----|--|
|         |                 |      |                      |      |                                                                       |                                                                             | •) [                                                    |            |            |            |    |  |
|         |                 |      |                      |      | Atención                                                              |                                                                             | ×                                                       |            |            |            |    |  |
|         |                 |      |                      |      | Al vincular el A<br>Reservando el<br>que se vincula<br>aquellos docur | cto Administrativ<br>Expediente.Teng<br>rán definitivame<br>mentos que no k | vo estará<br>ga en cuenta<br>nte todos<br>o estuvieran. |            |            |            |    |  |
|         |                 | Vinc | ular Acto Administra | tivo | Está seguro de                                                        | continuar con la                                                            | a Reserva?.                                             | Pepartici  | 3          | < 017<br>2 | ÷  |  |
|         |                 | N    | úmero GDE RS         | npo  | Q 2017                                                                | 91282                                                                       | APN 👻                                                   | DNGIYS#MM  | Q          |            |    |  |
|         |                 |      |                      |      | C Vincular Do                                                         | cumento 🗙                                                                   | Cancelar                                                |            |            |            | ž. |  |
|         |                 |      |                      |      |                                                                       |                                                                             |                                                         |            |            |            |    |  |
|         |                 |      |                      |      |                                                                       |                                                                             |                                                         |            |            |            |    |  |
|         |                 |      |                      |      |                                                                       |                                                                             |                                                         |            |            |            |    |  |
|         |                 |      |                      |      |                                                                       |                                                                             |                                                         |            |            |            |    |  |
|         | sin Pase 🛛 🖻 Re |      | 😂 Realizar Pase      |      |                                                                       |                                                                             |                                                         | * Cancelar |            |            |    |  |
| A Resen |                 |      |                      |      |                                                                       |                                                                             |                                                         |            |            |            |    |  |

A partir del acto administrativo, todos los documentos que se vinculen serán automáticamente reservados en GEDO

El único usuario que puede quitar la reserva de un expediente es el mismo que la solicitó.

El usuario debe tener el expediente en su Buzón de Tareas, al ejecutar el expediente tendrá la opción de **Quitar Reserva**.

|          |                             | Número GDE                      | Q                   |           |               | APN        | •          |               | Q                         | Nincular               | Documentos                |       |          |          |
|----------|-----------------------------|---------------------------------|---------------------|-----------|---------------|------------|------------|---------------|---------------------------|------------------------|---------------------------|-------|----------|----------|
|          |                             | Número<br>Especial              | Q                   |           |               | APN        | •          |               | Q                         |                        |                           |       |          |          |
|          |                             | Subsanar Errores Materiales     | C Iniciar Documente | o GEDO    | Notifica      | ar TAD     | \$ Pago    | TAD           | Q Búsqueda de Docur       | nentos d               | 🖞 Vinculación Definitiva  |       |          |          |
| Con Pas  | e                           |                                 |                     |           |               |            |            |               |                           |                        |                           |       |          |          |
| Orden    | Tipo de Documen             | to Número D                     | locumento           |           |               |            | Referenc   | ia.           |                           | Fecha de<br>Asociación | Fecha de Creación         |       | Acci     | ón       |
| 4        | RS - Resolución             | RS-2017-00091282                | 2-APN-DNGIYS#MM     |           |               |            | test       |               | 10/                       | 11/2017 09:49:         | 41 25/01/2017<br>12:31:37 | B     | *        | Q        |
| 3        | PV - Providencia            | PV-2017-01129377                | 7-APN-DNGIYS#MM     |           |               |            | Pase       |               | 10/                       | 11/2017 09:47          | 04 10/11/2017<br>09:47:04 |       | *        | Q        |
| 2        | IF - Informe                |                                 |                     |           | 888           |            | 10/        | 11/2017 09:46 | 09/11/2017<br>31 16:26:00 | Ð                      | *                         | Q     |          |          |
| 1        | PV - Carátula<br>Expediente | PV-2017-01129374                | 4-APN-DNGIYS#MM     |           |               |            | Carátula   | a             | 10/                       | 11/2017 09:43          | 53 10/11/2017<br>09:43:52 |       | *        | Q        |
|          |                             |                                 |                     |           |               |            |            |               | Tota                      | l de document          | os: 4                     |       |          |          |
|          |                             |                                 |                     |           |               |            |            |               |                           |                        | 🕹 Descargar todos los     | Docum | nentos ( | con pase |
|          |                             | Número GDE                      | Q                   |           |               | APN        | *          |               | ٩                         | Nincular               | Documentos                |       |          |          |
|          |                             | Número<br>Especial              | ۹                   |           |               | APN        | Ŧ          |               | Q                         |                        |                           |       |          |          |
|          |                             | ☑ Subsanar Errores Materiales   | 🖉 Iniciar Docume    | Atención  |               |            |            |               | × úsqueda de Docur        | nentos                 | 임 Vinculación Definitiva  |       |          |          |
| Con Pas  | e                           |                                 | i                   | Se Se     | r confidencia | l. Está se | guro de co | intinu        | ar?                       |                        |                           |       |          |          |
|          |                             |                                 |                     |           | S             | ŝi N       | lo         |               | -                         |                        |                           |       |          |          |
| 4        | RS - Resolución             | RS-2017-0009128                 | 2-APN-DNGIYS#MM     |           |               |            | test       |               |                           | 11/2017 09:49          | 41 25/01/2017<br>12:31:37 | ß     | ±        | Q        |
| 3        | PV - Providencia            | PV-2017-0112937                 | 7-APN-DNGIYS#MM     |           |               |            | Pase       |               |                           | 11/2017 09:47          | 04 10/11/2017<br>09:47:04 | B     | £        | ۹        |
| 2        | IF - Informe                | IF-2017-01126852                | -APN-DNGIYS#MM      |           |               |            | aaa        |               |                           | 11/2017 09:46          | 09/11/2017<br>16:26:00    |       | *        | Q        |
|          | PV - Carátula<br>Expediente | PV-2017-0112937-                | 4-APN-DNGIYS≓MM     |           |               |            | Carâtul    | a             |                           | 11/2017 09:43          | 53 10/11/2017<br>09:43:52 |       | *        | Q        |
|          |                             |                                 |                     |           |               |            |            |               |                           | il de document         | os: 4                     |       |          |          |
|          |                             |                                 |                     |           |               |            |            |               |                           |                        | 🕹 Descargar todos los     | Docun | nentos   | con pase |
| Sin Pase |                             |                                 |                     |           |               |            |            |               |                           |                        |                           |       |          |          |
| litro    |                             |                                 |                     |           |               |            |            |               |                           |                        |                           |       |          |          |
| ) Salir  | sin Pase 🛛 🖻 F              | Realizar Pase 📗 🎞 Realizar Pase | Paralelo 📗 🖄 Gener  | rar Copia | Notific       |            |            |               | × Cancelar                |                        |                           |       |          |          |

|          |                             | Número GD<br>Número<br>Especial | E                         | ٩               |             |              | APN<br>APN     | *          |        | م             | C Vincul        | ar Documento    | s                |         |          |           |
|----------|-----------------------------|---------------------------------|---------------------------|-----------------|-------------|--------------|----------------|------------|--------|---------------|-----------------|-----------------|------------------|---------|----------|-----------|
|          |                             | C Subsanar Errores M            | lateriales                | 🗷 Iniciar Docum | ento GEDO   | Not          |                |            | Q Bú   | îsqueda de Do | cumentos        | C) Vinculació   | n Definitiva     |         |          |           |
| Con Pas  | e                           |                                 |                           |                 |             |              |                |            |        |               |                 |                 |                  |         |          |           |
| Orden    |                             |                                 |                           |                 |             |              |                |            |        |               |                 |                 |                  |         |          | òn        |
| -4       | RS - Resolución             | RS V                            | incular Acto A            | dministrativo   |             |              | _              |            |        |               |                 | × 25/           | 11/2017<br>31:37 |         | *        | ۹         |
|          | PV - Providencia            | e PV                            | Buscar por:<br>Número GDE | Tip             | Q           | Año<br>2017  | Número<br>6021 | Ecosi:     | stemas | Repa          | artición<br>Q   | 10/             | 1/2017<br>:47:04 |         | *        | ۹         |
| 2        | IF - Informe                | IF                              |                           |                 | E           | 5 Vincular I | Documento      | × Cancelar | 8      |               |                 | 09/<br>16       | 1/2017<br>26:00  |         | ±        | Q         |
|          | PV - Carátula<br>Expediente | PV-20                           | 17-01129374-AP            | PN-DNGIYS#MM    |             |              |                | Carátula   |        |               | 10/11/2017 09-  | 13:53 10/<br>05 | 1/2017<br>43:52  | Ð       | Ł        | ۹         |
|          |                             |                                 |                           |                 |             |              |                |            |        |               | Total de docume | ntos: 4         |                  |         |          |           |
|          |                             |                                 |                           |                 |             |              |                |            |        |               |                 | 📩 Descarg       | ar todos lo      | s Docum | ientos ( | con pase) |
| Sin Pase |                             |                                 |                           |                 |             |              |                |            |        |               |                 |                 |                  |         |          |           |
| Filtro   |                             |                                 |                           |                 |             |              |                |            |        |               |                 |                 |                  |         |          |           |
| O Salir  | sin Pase 🛛 🖻 🛙              | Realizar Pase 🛛 🖨 Re            | alizar Pase Pa            | aralelo 🖉 Ge    | nerar Copia | 🗩 No         |                |            | × Can  | celar         |                 |                 |                  |         |          |           |
| 🗬 Quita  | ar Reservar                 |                                 |                           |                 |             |              |                |            |        |               |                 |                 |                  |         |          |           |

A continuación, solicita que se ingrese por número GDE un acto administrativo que justifique la acción Al presionar **Vincular Documento** el sistema procesa la solicitud y confirma que la operación ha sido exitosa.

| Expedie | nte: EX-2017-01129373A      | IPN-DNGIYS#MM            |                      |                                                                                                    |                         |                        |       |          |            |
|---------|-----------------------------|--------------------------|----------------------|----------------------------------------------------------------------------------------------------|-------------------------|------------------------|-------|----------|------------|
| Docume  | ntos Documentos de Tr       | abajo Asociar Expediente | Tramitación Conjunta | Fusión Historial de Pases Datos de la Carátula                                                                                                    |                         |                        |       |          |            |
|         |                             | Buscar por:              | Tipo Año             | Número Ecosistema Repa                                                                                                    | artición                |                        |       |          |            |
|         |                             | Número<br>Especial       | ٩                    | Compared and the expedience of the expedience of the expedien | C Vincular De           | ocumentos              |       |          |            |
|         |                             | Subsanar Errores         | Materiales 🛛 🖓 Ir    | ОК                                                                                                    | TAD Q Búsqueda de Docum | ientos                 |       |          |            |
| Con Pas | ie -                        |                          |                      |                                                                                                    |                         |                        |       |          |            |
| Orden   |                             |                          |                      |                                                                                                    |                         |                        |       |          |            |
| 5       | RS - Resolución             | RS-2017-00006021-A       | PN-DNGIYS#MM         | Designación de Mafalda Quino                                                                                                    |                         | 11/01/2017<br>10:08:18 |       | ±        | ۹          |
| 4       | RS - Resolución             | RS-2017-00091282-A       | PN-DNGIYS#MM         | test                                                                                                    | 10/11/2017 09:49:41     |                        |       | Ł        | Q          |
| 3       | PV - Providencia            | PV-2017-01129377-A       | PN-DNGIYS#MM         | Pase                                                                                                    | 10/11/2017 09:47:04     | 10/11/2017<br>09:47:04 |       | ±        | ۹          |
| 2       | iF - Informe                | IF-2017-01126852-AI      | PN-DNGIYS#MM         | 888                                                                                                    | 10/11/2017 09:46:31     |                        | 2     | ±        | Q          |
| 1       | PV - Carátula<br>Expediente | PV-2017-01129374-A       | PN-DNGIYS#MM         | Carátula                                                                                                    | 10/11/2017 09:43:53     | 10/11/2017<br>09:43:52 |       | *        | Q          |
|         |                             |                          |                      |                                                                                                    | Total de documentos:    | 5                      |       |          |            |
|         |                             |                          |                      |                                                                                                    | 2                       | Descargar todos los    | Docun | nentos / | (con pase) |

El acto administrativo se vincula al expediente. Todos los documentos que se asocien, a partir de esta acción, serán de consulta libre incluso la última normativa que se ingresó.

Los documentos que se hayan vinculado durante el período de reserva quedan en estado confidencial tanto en el expediente como en las consultas de GEDO.

Esta sección reservada del expediente actuará como todos los expedientes de reserva:

Sólo pueden consultar el contenido del expediente aquellos que lo tramiten o tengan el permiso de **Consulta por Repartición** o Sector.

La consulta respeta la lógica de acumulación.

Todos los documentos que se vinculen se vuelven reservados en GEDO. Está disponible el botón **Vinculación Definitiva.** 

#### 4. Asistencia y soporte

#### Inscripciones a las capacitaciones del Sistema GDE:

https://www.argentina.gob.ar/jefatura/innovacion-publica/innovacion-administrativa/cursos-de-capacitacion-sobre-sistemas

#### Mesa de Ayuda del Sistema GDE:

Servicio de incidencias GDE: https://incidencias.innovacion.gob.ar

Trámites a Distancia: https://tramitesadistancia.gob.ar/#/inicio

Firma Digital: consultapki@jefatura.gob.ar

![](_page_33_Picture_0.jpeg)

# Material extraído de:

https://www.argentina.gob.ar/jefatura/innovacion-cienciay-tecnologia/innovacion/manuales

![](_page_33_Picture_3.jpeg)

Dirección General de **Recursos Humanos** 

![](_page_33_Picture_5.jpeg)

Dirección de Desarrollo de Capacidades y Carrera Administrativa

![](_page_34_Picture_0.jpeg)